# **BIENVENUE DANS PROGRAMME CLASSEMENT BALL-TRAP**

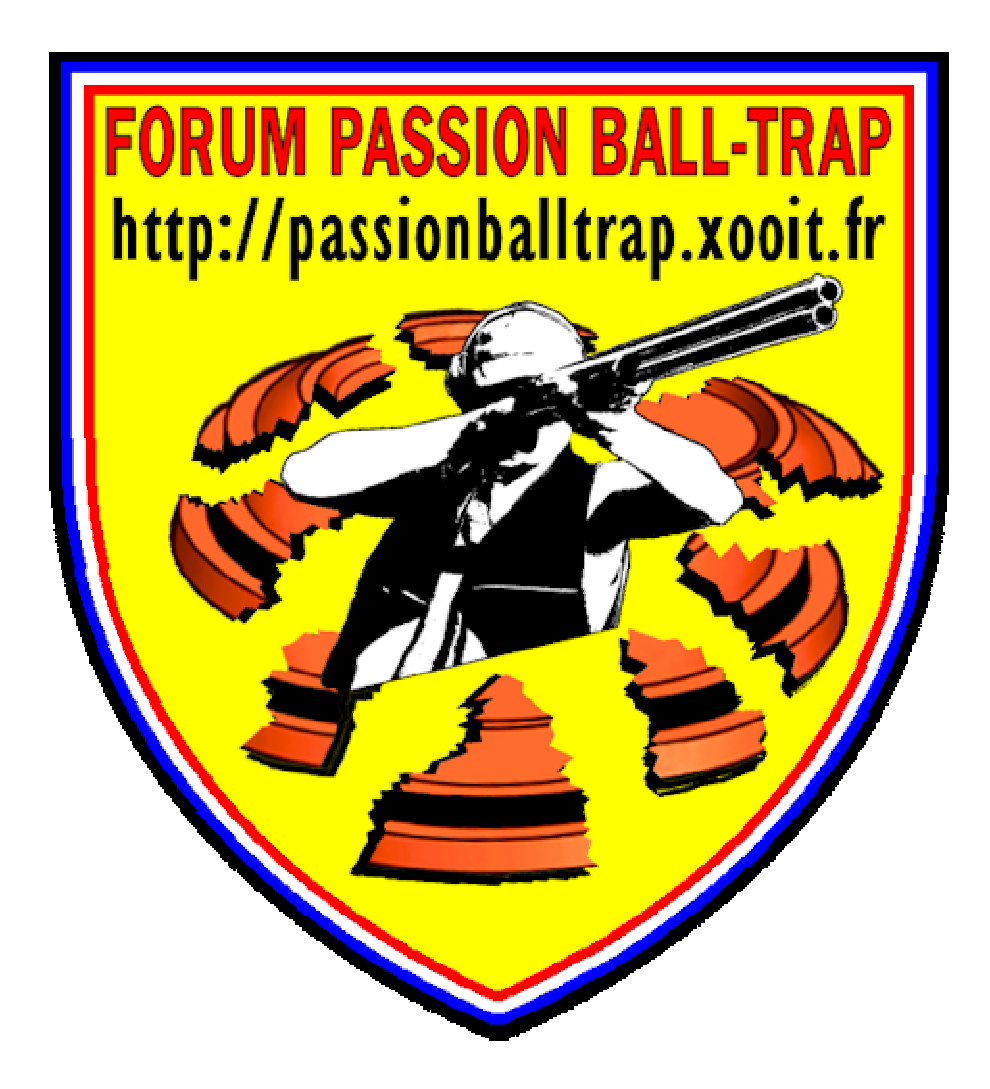

PROGRAMME RESERVÉ AUX MEMBRES BIENFAITEURS ET INSCRITS AU FORUM PASSION BALL-TRAP

# www.passionballtrap.com

L'utilisation de ce fichier Excel nécessite que votre informatique soit équipée de la VERSION MICROSOFT OFFICE 2007 au <u>MINIMUM</u>.

-----

# SOMMAIRE

| PRÉSENTATION GÉNÉRALE                                                                       | — Page 3 |
|---------------------------------------------------------------------------------------------|----------|
| Première zone menu choix (1)                                                                | Page 5   |
| Seconde zone menu orange choix (2)                                                          | Page 5   |
| Troisième zone menu bleu choix (3)                                                          | Page 6   |
| Quatrième zone liste concurrents                                                            | Page 6   |
| UTILISATION PAR UN EXEMPLE CONCRET                                                          | ——Page 7 |
| Étape 1 - AP <mark>PEL ET MISE en place du pro</mark> gramme                                | Page 7   |
| Étape 2 - N <mark>OMMER la compétition</mark>                                               | Page 8   |
| Étape 3 - IN <mark>SCRIRE les con</mark> currents                                           | Page 11  |
| Étape 4 - IN <mark>SCRIRE les scores</mark>                                                 | Page 15  |
| Étape 5 - ETA <mark>BLIR les classemen</mark> ts provisoires                                | Page 16  |
| Étape 6 - ETABLIR les barrages                                                              | Page 19  |
| Étape 7 - UTILIS <mark>ATION du menu Voir et imprimer les classements apr</mark> ès barrage | Page 21  |
| Étape 8 - FIN DE LA COMPÉTITION et arrêt du programme                                       | Page 21  |
| ALERTES DIVERSES                                                                            | Page 22  |
| UTILISATION DU MENU NOMMER LA COMPÉTITION                                                   | Page 22  |
| UTILISATION DU MENU EFFACER LES DONNÉES                                                     | Page 23  |
| UTILISATION DU MENU ORANGE alors que les barrages ont été effectués                         | Page 24  |
| UTILISATION DES MENUS BLEU ET ORANGE sans participant                                       | Page 25  |
| MISES À JOUR                                                                                | —Page 26 |
| MISE À JOUR DU 02/08/10 AIDES VISUELLES                                                     | Page 26  |
| MISE À JOUR DU 02/08/10 CHOIX IMPRESSION                                                    | Page 26  |

# I - PRÉSENTATION GÉNÉRALE -

Ce programme est destiné à vous faciliter la vie lors des calculs, toujours fastidieux, des classements pour déterminer sans erreur les champions du jour à l'issue d'une compétition.

Il est didactique, tout au long de votre démarche, il vous guide par des messages qui vous aideront à enregistrer correctement toutes vos données.

- Il n'est pas conçu pour établir ni le tirage au sort, ni les planches de tir, ni les classements par équipe. L'idée est seulement d'inscrire pour les concours de clubs les participants se présentant le jour même d'une compétition.

- Il permet les classements définitifs par barrage et/ou remontée des planches.

Vous aurez préalablement enregistré le fichier programme sur votre disque dur de préférence dans "Mes documents" de Windows, vous verrez plus loin la raison de cette précision néanmoins non indispensable.

Vous êtes prêt ? Oui ==> Allons y !

En double cliquant sur le fichier vous arrivez sur ce 1ier écran de bienvenue.

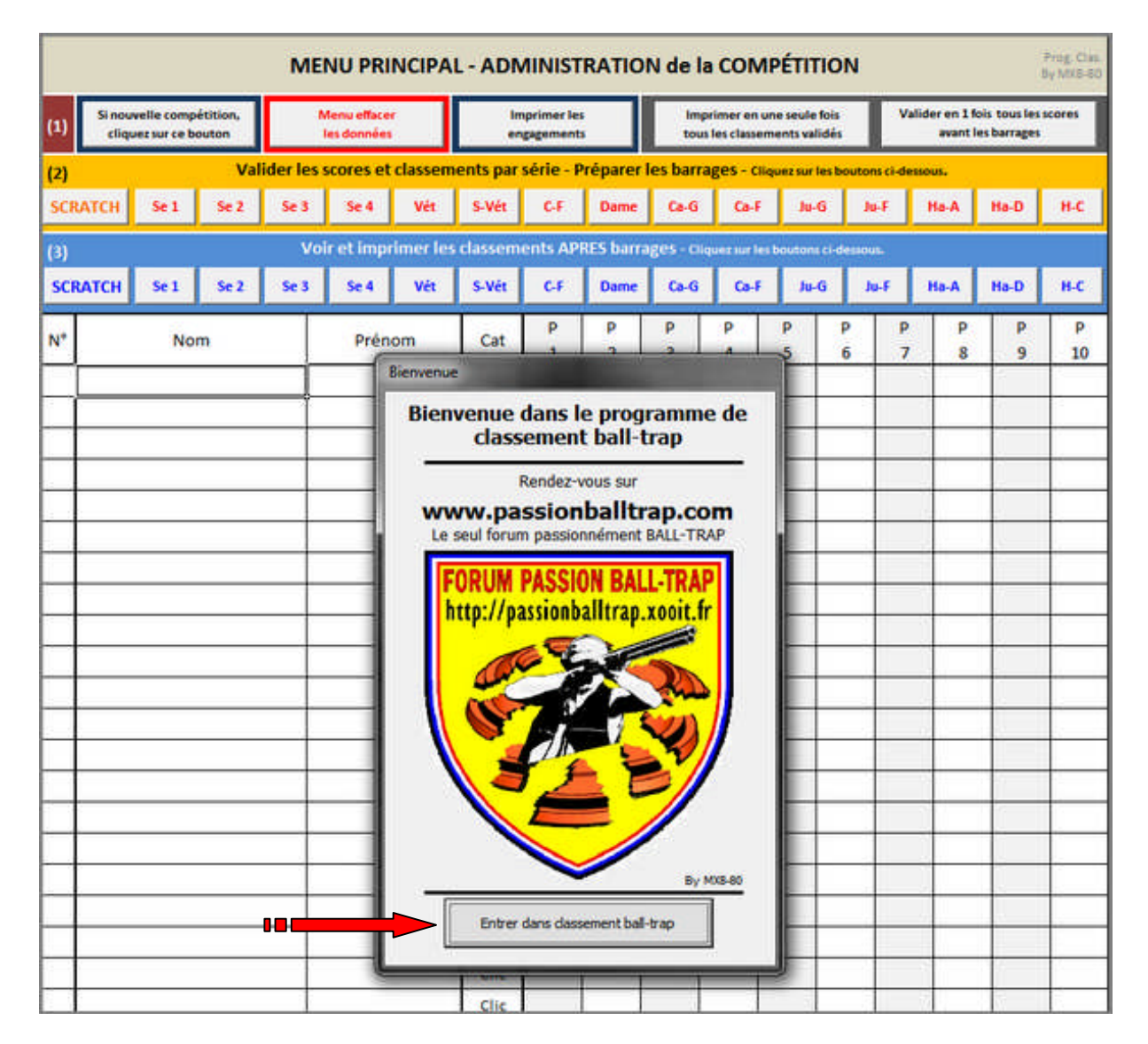

Il suffira de cliquer sur l'invite "Entrer dans classement ball-trap".

|    |             |                      |                        |                   | ME               | NU PRI                     | NCIPA           | L - ADN           | INIST                 | RATIO             | N de la            | сом                       | PÉTITIO                        | N                   |                           |                               | Prog. Clas.<br>By MXB-80 |
|----|-------------|----------------------|------------------------|-------------------|------------------|----------------------------|-----------------|-------------------|-----------------------|-------------------|--------------------|---------------------------|--------------------------------|---------------------|---------------------------|-------------------------------|--------------------------|
| 1) | (1)         | Si nouvel<br>cliquez | lle compi<br>sur ce bo | itition,<br>auton |                  | Aenu efface<br>les données |                 | lm<br>en          | primer le<br>pagement |                   | Imp<br>tous        | rimer en u<br>les classen | ne seule fois<br>nents validés |                     | /alider en 1 f<br>avant i | lois tous les<br>les barrages | scores                   |
| 2) | (2)<br>SCRA | лсн                  | 5e 1                   | Val<br>Se 2       | ider les<br>Se 3 | scores et<br>Se 4          | classem<br>Vét  | ents par<br>S-Vét | série – P<br>C-F      | Dame              | es barra<br>Ca-G   | ca-F                      | guez sur les b<br>Ju-G         | outons ci-d<br>Ju-F | Ha-A                      | Ha-D                          | H-C                      |
| 3) | (3)<br>SCRA | лтсн                 | Se 1                   | Se 2              | Vo<br>Se 3       | ir et impr<br>Se 4         | imer les<br>Vét | classem<br>S-Vét  | ents AP<br>C-F        | RES barra<br>Dame | ges - cile<br>Ca-G | Ca-F                      | boutons ci-d<br>Ju-G           | essous.<br>Ju-F     | Ha-A                      | Ha-D                          | H-C                      |
|    | N*          |                      | Nor                    | m                 |                  | Prén                       | om              | Cat               | р<br>1                | р<br>2            | Р<br>3             | Р<br>4                    | P<br>5                         | P F                 | > p<br>7 8                | р<br>9                        | P<br>10                  |
|    |             |                      |                        |                   |                  |                            |                 | Clic<br>Clic      |                       |                   |                    |                           |                                |                     |                           |                               |                          |
|    |             |                      |                        |                   | +                |                            |                 | Clic<br>Clic      |                       |                   |                    | -                         |                                |                     |                           |                               |                          |
|    | -           |                      |                        |                   | -                |                            |                 | Clic              |                       |                   |                    |                           |                                |                     | -                         |                               |                          |
|    |             |                      |                        |                   | +                |                            |                 | Clic              |                       |                   |                    |                           |                                |                     | -                         |                               |                          |
| 4) |             |                      |                        |                   |                  |                            |                 | Clic              |                       |                   |                    |                           |                                |                     |                           |                               |                          |
|    | -           |                      |                        |                   | +                |                            |                 | Clic              |                       |                   | -                  | -                         |                                | +                   | +-                        | -                             | -                        |
|    |             |                      |                        |                   | -                |                            |                 | Clic              |                       |                   |                    |                           |                                |                     |                           |                               |                          |
|    |             |                      |                        |                   |                  |                            |                 | Clic              |                       |                   |                    |                           |                                |                     |                           |                               |                          |
|    | -           |                      |                        |                   | -                |                            |                 | Clic              |                       | _                 | _                  | -                         |                                | -                   | -                         | -                             | -                        |
|    |             |                      |                        |                   |                  |                            |                 | Clic              |                       |                   |                    |                           |                                |                     |                           |                               |                          |
|    | -           |                      |                        |                   | _                |                            |                 | Clic              | _                     | -                 | -                  | _                         |                                | _                   |                           | -                             | 4                        |

Nous voici arrivés sur la page "MENU PRINCIPAL - ADMINISTRATION de la COMPÉTITION".

# <u>4 zones constituent cet écran dont les 3 premières représentent ci-dessous le "tableau de commandes".</u>

|            |                                                                                           |                           |                   | ME         | NU PRI                     | NCIPA   | L - ADN  | NINIST                  | RATIO     | N de la        | сомр                      | ÉTITIO                       | N           |                       |                               | Prog. Clas.<br>By MXB-B0 |
|------------|-------------------------------------------------------------------------------------------|---------------------------|-------------------|------------|----------------------------|---------|----------|-------------------------|-----------|----------------|---------------------------|------------------------------|-------------|-----------------------|-------------------------------|--------------------------|
| 1)         | (1) Si nouv<br>cliqu                                                                      | relle comp<br>ez sur ce b | étition,<br>outon |            | Aenu efface<br>les données |         | lo<br>er | oprimer les<br>gagement |           | impr<br>tous l | imer en un<br>es classeme | r seule fois<br>ints validés | ľ           | alider en 11<br>avant | lois tous les<br>les barrages | scores                   |
| 2)         | (2)                                                                                       |                           | Val               | ider les : | scores et                  | classem | ents par | série – P               | réparer l | es barra       | ges - Cliqu               | ez sur les b                 | outons ci-d | essous.               |                               |                          |
| <b>Z</b> ) | SCRATCH                                                                                   | 5e 1                      | Se 2              | 5e 3       | Se 4                       | Vét     | S-Vét    | C-F                     | Dame      | Ca-G           | Ca-F                      | Ju-G                         | Ju-F        | Ha-A                  | Ha-D                          | H-C                      |
| 3)         | (3) Voir et imprimer les classements APRES barrages - Cliquez sur les boutons cl-dessous. |                           |                   |            |                            |         |          |                         |           |                |                           |                              |             |                       |                               |                          |
| 3)         | SCRATCH                                                                                   | Se 1                      | Se 2              | Se 3       | Se 4                       | Vét     | S-Vét    | C-F                     | Dame      | Ca-G           | Ca-F                      | Ju-G                         | Ju-F        | Ha-A                  | Ha-D                          | H-C                      |

# 1) <u>La première zone, menu identifié "*choix (1)*" lors de l'utilisation du programme, constituée de 5 boutons</u> :

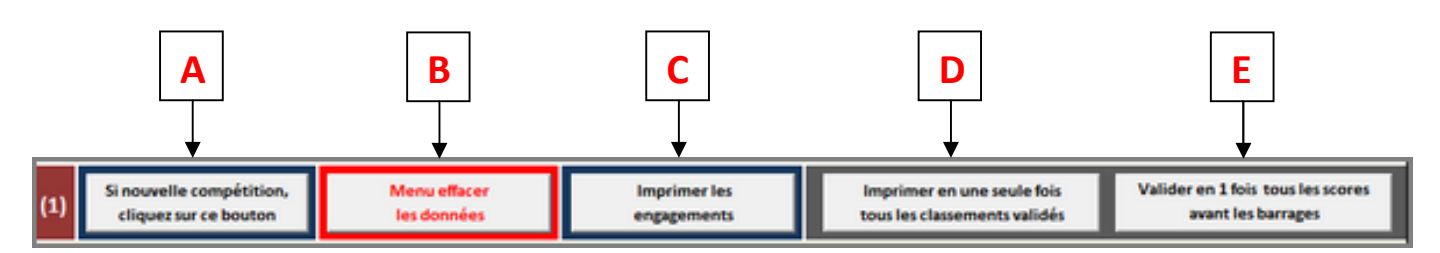

- A Enregistrer une nouvelle compétition.
- B Menu tout effacer.
- **C** *Imprimer* les engagements.
- D Imprimer tous les scores en une seule fois AVANT ou APRÈS les barrages.
- E Valider tous les scores AVANT les barrages en une seule fois.

Lors du développement du présent mode d'emploi, nous reviendrons sur l'utilisation de ce menu.

#### 2) <u>La seconde zone, "menu orange" identifié "choix (2)" lors de l'utilisation du programme, est</u> constituée de 16 boutons représentants toutes les catégories séries + le scratch.

| (2)     |      | Val  | ider les s | cores et | classem | ents par | série - P | réparer l | es barra | zes - Cliqu | ez sur les b | outons ci-de | rssous. |      |     |
|---------|------|------|------------|----------|---------|----------|-----------|-----------|----------|-------------|--------------|--------------|---------|------|-----|
| SCRATCH | Se 1 | Se 2 | Se 3       | Se 4     | Vét     | S-Vét    | C-F       | Dame      | Ca-G     | Ca-F        | Ju-G         | Ju-F         | Ha-A    | Ha-D | H-C |

Ces boutons seront ceux qui devront être utilisés pour établir tous les classements provisoires avant les barrages.

#### Les classements peuvent être :

- Soit établis en cliquant sur chacun des boutons de chaque série tireurs du choix (2).

- Soit en cliquant une seule fois sur le bouton E du choix (1)

qui fait gagner beaucoup

de temps si vous êtes certain que tout le monde a terminé la compétition.

#### En pratique :

- Les boutons individuels du choix (2) peuvent être utilisés également pour connaitre à la demande et à mesure de la compétition les classements provisoires en cours.

Valider en 1 fois tous les scor

avant les barrages

- A chaque fois que vous solliciterez l'un de ces boutons, le programme enregistrera le fichier sur votre disque dur. Ainsi, aucune donnée ne sera perdue temps que vous serez dans cette 1ière partie de l'organisation de votre compétition.

Par exemple, si votre compétition dure 2 jours vous pourrez y revenir dés le lendemain.

De ce fait, l'ordre des menus choix (1) ou (2) n'a aucune influence sur la sécurité des enregistrements des scores provisoires.

### 3) <u>La troisième zone, "menu bleu" identifié "choix (3)" lors de l'utilisation du programme, est</u> constituée également de 16 boutons représentants toutes les catégories séries + le scratch.

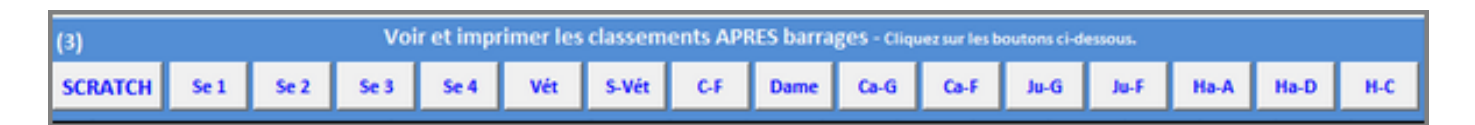

Ces boutons seront ceux qui devront être utilisés pour établir les classements finaux avant et après les barrages.

Ils ne doivent pas être utilisés temps que tous les concurrents n'ont pas terminé la 1ière partie de la compétition, c'est à dire avant les barrages (*voir message d'alerte en pages 24 et 25*).

Lors du développement du présent mode d'emploi, nous reviendrons sur l'utilisation de ce menu.

| 1            | 2                       | 3                 | 4    |   |   |   |   | 5 à | 14 |   |   |   |    |
|--------------|-------------------------|-------------------|------|---|---|---|---|-----|----|---|---|---|----|
| $\mathbf{I}$ | <b>T</b>                | <b>_</b>          |      |   | * | * | • | •   | •  | • | • | • | _  |
| N*           | Nom                     | Prénom            | Cat  | Р | P | Р | P | Р   | P  | P | P | Р | р  |
| · .          | NVIII                   | Frenom            | Car  | 1 | 2 | 3 | 4 | 5   | 6  | 7 | 8 | 9 | 10 |
|              |                         |                   | Clic |   |   |   |   |     |    |   |   |   |    |
| 1            |                         |                   | Clic |   |   |   |   |     |    |   |   |   |    |
|              |                         |                   | Clic |   |   |   |   |     |    |   | 1 |   | -  |
|              |                         |                   | Clic |   |   |   |   |     |    |   | 1 |   |    |
|              | Au total 200 lignes pou | r 200 concurrents | Clic |   |   |   |   |     |    |   | 1 |   |    |
|              |                         |                   | Clic |   |   |   |   |     |    |   | 1 |   | -  |
|              |                         |                   | Clic |   |   |   |   |     |    |   |   |   |    |
|              |                         |                   | Clic |   |   |   |   |     |    |   |   |   |    |
|              | )                       |                   | Clic |   |   |   |   |     |    |   | 1 |   |    |

#### 4) La quatrième zone, liste de 200 lignes pour 200 concurrents est constituée de 14 colonnes.

#### <u>C'est ici que vous inscrirez tout ce qui concerne les données des concurrents</u> :

1 - Cette colonne indique le N° de dossard, elle se remplie automatiquement dés que le nom du concurrent est inscrit en colonne 2.

2 - Ici vous écrivez le nom du concurrent (majuscules ou minuscules ou les deux).

3 - Ici le prénom concurrent.

**4** - En cliquant sur "Clic" une flèche apparait à droite de la cellule est vous propose la catégorie série du concurrent, validez en cliquant sur le bon choix.

**5 à 14** - Selon le nombre de parcours à utiliser, de *P1* à *P2*, vous écrirez ici, à mesure de la compétition, les scores de chacun des concurrents.

----- FIN DE LA PRÉSENTATION GÉNÉRALE ------

# **II - UTILISATION PAR UN EXEMPLE CONCRET -**

#### <u>Pré requis</u> :

On va supposer que votre fichier programme est installé dans "*Mes documents*" de Windows, option recommandée mais non indispensable (Uniquement pour le retrouver facilement).

Après avoir cliqué sur le fichier, celui-ci va s'ouvrir.

Dans l'exemple qui va suivre, on va considérer une organisation nouvelle de compétition portant le nom de :

#### **GP DE FRANCE le 14 juillet 2010**

Cette compétition sera classée sur un total de 100 plateaux, donc 4 lignes de tir utilisées. 16 concurrents se sont inscrits (*rappel : Le programme gère au maximum 200 concurrents, évolutif à* +).

#### Étape 1 : APPEL ET MISE en place du programme.

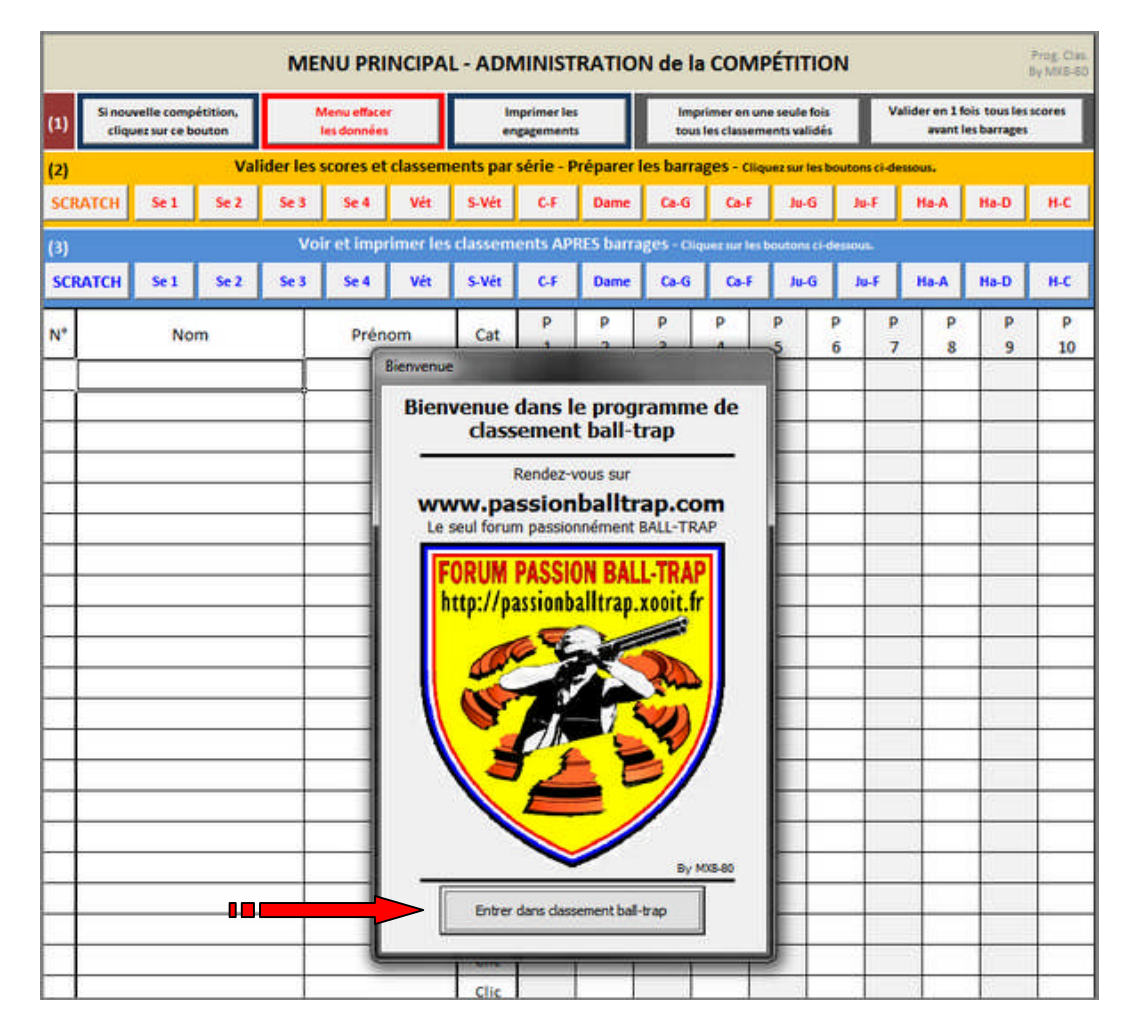

Cliquez sur l'invite "Entrer dans classement ball-trap".

Puis patienter légèrement pour la mise en place de tous les éléments du programme.

# Étape 2 : NOMMER la compétition.

- Cliquez sur le bouton A "Si nouvelle compétition, cliquer sur ce bouton".

Une fenêtre apparait portant le nom de "*Donnez un nom à votre nouvelle compétition*".

|           |                  | Λ                          |                   |          |                           |                                                                                  |           |                                                                                                    |                                                                                                    |                      |                             |                      |                  |             |                       |                               |                          |
|-----------|------------------|----------------------------|-------------------|----------|---------------------------|----------------------------------------------------------------------------------|-----------|----------------------------------------------------------------------------------------------------|----------------------------------------------------------------------------------------------------|----------------------|-----------------------------|----------------------|------------------|-------------|-----------------------|-------------------------------|--------------------------|
|           |                  |                            |                   | м        | ENU PR                    | INCIPAI                                                                          | - ADN     | ΛΙΝΙST                                                                                                    | RATIO                                                                                                  | N de l               | la CON                      | <b>IPÉTI</b>         | TION             | J           |                       |                               | Prog. Clas.<br>By MX8-80 |
| (1)       | Si nouv<br>cliqu | velle comp<br>ez sur ce be | étition,<br>outon |          | Menu efface<br>les donnée | er<br>S                                                                          | in<br>er  | nprimer le<br>ngagement                                                                                                    | 5                                                                                                    | lm<br>tou            | iprimer en<br>us les classe | une seul<br>ements v | e fois<br>alidés | Vi          | alider en 11<br>avant | fois tous les<br>les barrages | scores                   |
| (2)       | ÷.               |                            | Val               | ider les | scores el                 | t classem                                                                        | ents par  | série - F                                                                                                    | réparer                                                                                                | les bar              | rages - c                   | liquez su            | r les bou        | utons ci-de | ssous.                |                               |                          |
| SCR/      | атсн             | Se 1                       | Se 2              | Se 3     | Se 4                      | Vét                                                                              | S-Vét     | C-F                                                                                                    | Dame                                                                                                   | Ca-G                 | Ca-I                        | Ji                   | I-G              | Ju-F        | Ha-A                  | Ha-D                          | H-C                      |
| (3)       |                  |                            |                   | V        | oir et imp                | rimer les                                                                        | classem   | ents AP                                                                                                    | RES barr                                                                                               | ages - ci            | liquez sur l                | es bouto             | ns ci-des        | ssous.      |                       |                               |                          |
| SCR/      | АТСН             | Se 1                       | Se 2              | Se 3     | Se 4                      | Vét                                                                              | S-Vét     | C-F                                                                                                    | Dame                                                                                                   | Ca-G                 | Ca-l                        | J                    | I-G              | Ju-F        | Ha-A                  | Ha-D                          | H-C                      |
| N°        |                  | No                         | m                 |          | Prér                      | nom                                                                              | Р<br>4    | Р<br>5                                                                                                    | P<br>6                                                                                                 | P<br>7               | P                           | P                    | P                |             |                       |                               |                          |
|           |                  |                            |                   |          | Donn                      | iez un nom                                                                       | à votre n | ouvelle c                                                                                                    | ompétitic                                                                                              | on                   |                             |                      |                  |             |                       |                               | 10                       |
|           |                  |                            |                   |          |                           | ATTENTI<br>Cette a<br>Le n<br>d<br>Le prés<br>sur v<br>Un nou<br>compé<br>donnée | ON :      | vous la v.<br>rersible<br>iom rem<br>ient l'anc<br>er sera se<br>jue dur si<br>actuel.<br>n implique<br>conséque<br>conséque<br>es seront<br>n à la cor<br>e pas<br>er le no | alidez, es<br>placera<br>ien.<br>nuvegard<br>ous son<br>e nouvel<br>uence les<br>t effacée<br>npéttion | it<br>le<br>is<br>s. | -80                         |                      | 2<br>3           |             |                       |                               |                          |
| $\square$ |                  |                            |                   |          | C                         |                                                                                  | CIIC      |                                                                                                    |                                                                                                    |                      |                             |                      |                  |             |                       |                               |                          |
|           |                  |                            |                   |          |                           |                                                                                  | Clic      |                                                                                                    |                                                                                                    |                      |                             |                      |                  |             |                       |                               |                          |

- <u>Elle est constituée</u> :

- D'un message **rouge** en **1** pour vous prévenir que si vous la validez, cette action est irréversible.
- D'un bouton rouge en 2 pour valider la décision de créer une nouvelle compétition.
- Du bouton en 3, couleur crème, pour renoncer à créer une nouvelle compétition.

Cliquez sur 2 pour poursuivre la procédure de création de compétition.

| Вy | MX8-80 - | ww    | w.passion | ball trap .com - |
|----|----------|-------|-----------|------------------|
| -  | PROGRAM  | 1 M E | CLASSEMEI | NT BALL-TRAP -   |

MENU PRINCIPAL - ADMINISTRATION de la COMPÉTITION Prog. Cl Valider en 1 fois tous les scores Imprimer en une seule fois Si nouvelle compétition, Imprimer les (1) cliquez sur ce bouton les do tous les classements validés avant les barrages engager Valider les scores et classements par série - Préparer les barrages - Cliquez sur les boutons ci-de (2) SCRATCH Se 1 Se 2 Se 3 Se 4 Vét S-Vét C-F Dame Ca-G Ca-F Ha-A Ha-D H-C Ju-G Ju-F Voir et imprimer les classements APRES barrages - ca C-F Dame Ca-G Ca-F Ju-G Ju-F SCRATCH Se 1 Se 2 Se 3 Se 4 Vét S-Vét Ha-A Ha-D H-C Ρ Ρ P P P P P P P Ρ N° Nom Prénom Cat 10 5 6 7 8 9 Entrez le nom de la compétition Vous pouvez entrer un nom à votre compétition dans la fenêtre ci-dessous 4 35 caractères maxir Astuce Mettre également la date à la suite 5 Ex : GP de FRANCE le 14 Juillet 2010 6 GP DE FRANCE le 14 juillet 2010 7 Valider Après avoir validé, le programme va enregistrer votre compétition sous son uveau nom. Ainsi, il vous sera plus aisé d'y retourner quand vous le souhaitez. 8 Clic Clic

Une nouvelle fenêtre s'ouvre, elle est nommée "Entrez le nom de la compétition"

- Elle est constituée :

• D'un message en 4 pour vous prévenir de ne pas dépasser 35 caractères (pour des raisons de place disponible sur les feuilles de classements). Si tel était le cas, un message vous préviendra :

| NO BIRD ! | Dépassement Nb caractères                                                                                          |
|-----------|----------------------------------------------------------------------------------------------------|
| Â         | 35 caractères maximum, cette restriction permet la mise en page de<br>votre titre compétition.<br>Cliquez sur "OK" |
|           | [ ОК]                                                                                                    |

De même si vous tapez des signes tels que : \*/.,()'é-"!? etc., ils ne seront pas pris en compte, le programme les efface automatiquement (un message vous préviendra).

- D'une astuce en 5 pour mettre la date de la compétition qui apparaitre sur les feuilles de classements.
- De la fenêtre d'écriture du nom de la compétition en 6, par exemple :

**GP DE FRANCE le 14 juillet 2010** 

- Du bouton de validation du nom en 7.
- D'un message pratique en 8.

#### En 6, tapez le nom de la compétition *GP DE FRANCE le 14 juillet 2010* et validez en 7.

By MX8-80 - www.passion ball trap.com - P. - PROGRAMME CLASSEMENT BALL-TRAP - Un nouvel écran s'affiche et vous informe de la création du fichier dans Windows et du nom de la compétition qui figurera sur tous les documents imprimés.

| Si nou<br>cliqu | velle comp<br>vez sur ce bo | étition,<br>outon | 1        | Aenu efface<br>les données |                                     | im<br>en                                | primer le<br>gagement  | :                         | Impr<br>tous              | rimer en u<br>les classen  | ne seule<br>nents val | fois<br>lidės | Va       | lider en 1 fi<br>avant l | ois tous les<br>es barrages | scores |
|-----------------|-----------------------------|-------------------|----------|----------------------------|-------------------------------------|-----------------------------------------|------------------------|---------------------------|---------------------------|----------------------------|-----------------------|---------------|----------|--------------------------|-----------------------------|--------|
| í               |                             | Val               | ider les | scores et                  | classem                             | ents par                                | série - F              | Préparer l                | les barra                 | ges - clic                 | uez sur               | les bouto     | ns ci-de | ssous.                   |                             |        |
| RATCH           | Se 1                        | Se 2              | Se 3     | Se 4                       | Vét                                 | S-Vét                                   | C-F                    | Dame                      | Ca-G                      | Ca-F                       | Ju-                   | G J           | u-F      | Ha-A                     | Ha-D                        | H-C    |
|                 |                             |                   | Vo       | ir et impi                 | imer les                            | classem                                 | ents AP                | RES barra                 | iges - cliq               | uez sur les                | bouton                | s ci desso    | 28-      |                          |                             |        |
| CRATCH          | Se 1                        | Se 2              | Se 3     | Se 4                       | Vét                                 | S-Vét                                   | C-F                    | Dame                      | Ca-G                      | Ca-F                       | 10-                   | 6 J           | u-F      | Ha-A                     | Ha-D                        | H-     |
|                 | Nor                         | m                 |          | Prén                       | om                                  | Cat                                     | Р<br>1                 | р<br>2                    | р<br>3                    | р<br>4                     | Р<br>5                | р<br>6        | P<br>7   | P<br>8                   | Р<br>9                      | 1      |
| <u> </u>        |                             |                   |          |                            |                                     | Clic                                    |                        |                           | -                         | -                          | _                     | -             | _        | -                        |                             |        |
| -               |                             |                   | -        |                            |                                     | Clic                                    |                        |                           |                           | -                          | _                     | _             | -        | -                        |                             | -      |
| -               |                             |                   |          |                            |                                     | Clic                                    |                        |                           |                           | -                          | -                     | -             | -        | -                        |                             | +      |
| +               |                             |                   | -        |                            |                                     | Clic                                    |                        |                           |                           |                            | -                     |               |          |                          |                             | t      |
|                 |                             |                   |          |                            |                                     | Clic                                    |                        |                           |                           |                            |                       | -             |          |                          |                             |        |
|                 |                             | -                 | Informa  | tion                       |                                     |                                         |                        |                           |                           |                            |                       | ×             |          |                          | 4                           |        |
|                 |                             | _                 | •        | Vous action<br>dans        | illez enreg<br>vous per<br>Mes doci | gistrer ce fi<br>mettra d'y<br>uments". | chier sou<br>revenir q | is le nom d<br>juand vous | le la comp<br>: le souhai | oétition, c<br>itez en all | ette<br>ant<br>OK     |               |          |                          |                             |        |
| -               |                             |                   |          |                            |                                     |                                         |                        |                           | _                         | _                          | _                     |               | <u> </u> | -                        | -                           | -      |
|                 |                             | -                 | 4        | _                          |                                     | Clic                                    | h                      |                           |                           | _                          | _                     | -             |          |                          |                             |        |
|                 |                             | -                 |          | _                          |                                     | Clic                                    |                        |                           | 1                         |                            |                       |               |          |                          |                             |        |
|                 |                             | -                 |          |                            |                                     | Clic<br>Clic<br>Clic                    |                        |                           |                           |                            |                       |               |          |                          |                             | -      |
|                 |                             |                   |          |                            |                                     | Clic<br>Clic<br>Clic<br>Clic            |                        |                           |                           |                            |                       |               |          |                          |                             |        |

Cliquez sur "OK" et vous arrivez à nouveau sur cette page :

| (1) Si nou<br>cliqu | velle comp<br>vez sur ce b | étition,<br>outon | 1        | lenu efface<br>les données |           | lm<br>en | primer le<br>gagement |            | tous       | rimer en un<br>les classem | e seule foi<br>ents validé |            | Valider en 1<br>avant | fois tous les<br>les barrages | scores  |
|---------------------|----------------------------|-------------------|----------|----------------------------|-----------|----------|-----------------------|------------|------------|----------------------------|----------------------------|------------|-----------------------|-------------------------------|---------|
| 2)                  | y                          | Val               | ider les | scores et                  | classem   | ents par | série – F             | Préparer l | es barra   | iges - Cliq                | uez sur les                | boutons ci | dessous.              |                               |         |
| SCRATCH             | 5e 1                       | Se 2              | Se 3     | Se 4                       | Vét       | S-Vét    | C-F                   | Dame       | Ca-G       | Ca-F                       | Ju-G                       | Ju-F       | Ha-A                  | Ha-D                          | H-C     |
| 3)                  |                            |                   | Voi      | ir et imp                  | rimer les | classem  | ents AP               | RES barra  | ges - Cliq | juez sur les l             | boutons ci-                | dessous.   |                       |                               |         |
| SCRATCH             | RATCH Se 1 Se 2            |                   |          | Se 4                       | Vét       | S-Vét    | C-F                   | Dame       | Ca-G       | Ca-F                       | Ju-G                       | Ju-F       | Ha-A                  | Ha-D                          | H-C     |
| N*                  | No                         | m                 |          | Prén                       | om        | Cat      | Р<br>1                | р<br>2     | P<br>3     | P<br>4                     | P<br>5                     | р<br>б     | P P<br>7 8            | р<br>9                        | P<br>10 |
|                     |                            |                   |          |                            |           | Clic     |                       |            |            |                            |                            |            | -                     |                               | 1       |
|                     |                            |                   | Ĩ        |                            |           | Clic     |                       |            |            |                            |                            |            | -                     |                               |         |
|                     |                            |                   |          |                            |           | Clic     |                       |            |            |                            |                            |            |                       |                               | Ú       |
|                     |                            |                   |          |                            |           | Clic     |                       |            |            |                            |                            |            |                       |                               | 1       |
|                     |                            |                   |          |                            |           | Clic     |                       |            |            |                            |                            |            |                       |                               |         |
|                     |                            |                   |          |                            |           | Clic     |                       |            |            |                            |                            |            |                       |                               |         |
|                     |                            |                   |          |                            |           | Clic     |                       |            |            |                            |                            |            |                       |                               |         |
|                     |                            |                   |          |                            |           | Clic     |                       |            | ×          |                            |                            |            |                       |                               |         |

Vous pouvez dés à présent inscrire les concurrents, voir en page suivante.

*Voir en page 22 les messages d'anomalies d'utilisation possibles.* 

# Étape 3 : INSCRIRE les concurrents.

<u>Pratique</u> : le programme tient compte de l'usage fait du tableau. Lorsque vous tapez sur la touche "Enter" de votre clavier le curseur se déplacera toujours vers la droite pour rester sur la même ligne.

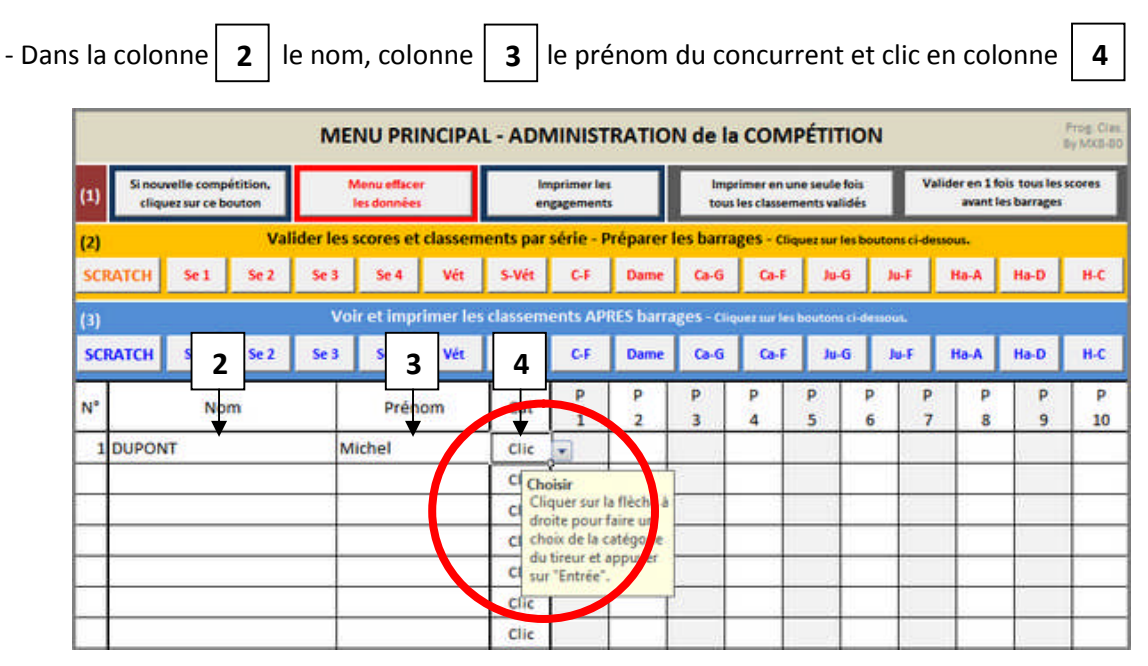

- Le clic en colonne **4** permet l'ouverture d'une fenêtre "choix" dans laquelle vous cliquerez sur la bonne catégorie série du concurrent voir ci-dessous. *(en 1ier clic une information sur fond crème rappelle la procédure).* 

|          |                              |                   | м        | NU PRI                     | NCIPA    | L - ADI                                                                    | MINIST                                            | RATIO                                           | N de la      | сом                       | PÉTITIO                      | N           |                       |                               | Prog. Chas.<br>By NOCS-80 |
|----------|------------------------------|-------------------|----------|----------------------------|----------|----------------------------------------------------------------------------|---------------------------------------------------|-------------------------------------------------|--------------|---------------------------|------------------------------|-------------|-----------------------|-------------------------------|---------------------------|
| (1) Sina | uvelle comp<br>juez sur ce b | étition,<br>outon |          | Menu efface<br>Jes données |          | li<br>e                                                                    | mprimer lei<br>ngagement                          |                                                 | Impr<br>tous | imer en ur<br>les classem | e seule fois<br>ents validés |             | /alider en 1<br>avant | fois tous les<br>les barrages | scores                    |
| (2)      |                              | Val               | ider les | scores et                  | classen  | ients par                                                                  | série - P                                         | Préparer l                                      | les barra    | ges - Cliq                | vez sur les b                | outons ci-d | essous.               |                               | 10 A.                     |
| SCRATCH  | 5e 1                         | Se 2              | 5e 3     | Se 4                       | Vét      | S-Vét                                                                      | C-F                                               | Dame                                            | Ca-G         | Ca-F                      | Ju-G                         | Ju-F        | Ha-A                  | Ha-D                          | H-C                       |
| (3)      |                              |                   | V        | oir et imp                 | rimer le | s classem                                                                  | ients AP                                          | RES barra                                       | iges - Cliq  | uez sur les               | boutons ci-c                 | fessous.    |                       |                               |                           |
| SCRATCH  | Se 1                         | Se 2              | Se 3     | Se 4                       | Vét      | S-Vét                                                                      | C.F                                               | Dame                                            | Ca-G         | Ca-F                      | Ju-G                         | Ju-F        | Ha-A                  | Ha-D                          | H-C                       |
| N*       | No                           | m                 |          | Prén                       | om       | Cat                                                                        | Р<br>1                                            | р<br>2                                          | Р<br>3       | P<br>4                    | P<br>5                       | P F         | P P<br>7 8            | Р<br>9                        | P<br>10                   |
| 1 DUPO   | NT                           |                   | 1        | Aichel                     |          | Clic                                                                       |                                                   |                                                 |              |                           |                              |             |                       |                               |                           |
|          |                              |                   |          |                            |          | Cic<br>Se 1<br>Se 2<br>Se 3<br>Se 4<br>C-F<br>Vét<br>S-Vét<br>Clic<br>Clic | e rsur l<br>pourt<br>le la c<br>ur et a<br>trée". | a fleihe á<br>faireun<br>saté iorie<br>appriver |              |                           |                              |             |                       |                               |                           |

La flèche rouge vous indique la procédure pour voir toutes les catégories en agissant sur le curseur gris.

Après avoir cliqué sur la catégorie de la série du concurrent, faites "*Enter*" ou passez à la ligne suivante, vous venez d'inscrire le 1ier concurrent, passez au second concurrent et ainsi de suite ...

Si vous n'attribuez pas de catégorie au concurrent, le programme vous le rappellera au moment du classement.

| By MX8-80 - www.passion ball trap.com - | PAGE |
|-----------------------------------------|------|
| - PROGRAMME CLASSEMENT BALL-TRAP -      | 11   |

Vos 16 concurrents sont maintenant inscrits correctement dans les bonnes catégories séries.

| (1) Si nouvelle compétition,<br>cliquez sur ce bouton | Menu effacer<br>Jes données | Imprimer le<br>engagemen | ts       | tous        | rimer en un<br>les classem | e seule fois<br>ents validés |            | alider en 1 f<br>avant l | ois tousles<br>esbarrages | scores |
|-------------------------------------------------------|-----------------------------|--------------------------|----------|-------------|----------------------------|------------------------------|------------|--------------------------|---------------------------|--------|
| (2) Valid                                             | er les scores et classem    | ents par série -         | Préparer | les barra   | ges - Cliqu                | uez sur les bou              | tons ci-de | essous.                  |                           |        |
| SCRATCH Se 1 Se 2                                     | Se 3 Se 4 Vét               | S-Vét C-F                | Dame     | Ca-G        | Ca-F                       | Ju-G                         | Ju-F       | Ha-A                     | Ha-D                      | H-     |
| (3)                                                   | Voir et imprimer les        | classements AF           | RES barr | ages - ciiq | versuriest                 | outons ci-desi               | HOUL       |                          |                           |        |
| SCRATCH Sel Se 2                                      | Se 3 Se 4 Ve                | S-Vét C-F                | Dame     | Ca-G        | Ca-F                       | Ju-G                         | Ju-F       | Ha-A                     | Ha-D                      | H      |
| N* Nom                                                | Prénom                      | Cat P                    | P        | P           | P                          | P P                          | P          | P                        | P                         | 1      |
| 1 DUPONT                                              | Michel                      | 5+1                      |          | 3           | 4                          | 3 0                          | - '        | •                        | 9                         | -      |
| 2 MARTIN                                              | Jean-Pierre                 | Se 2                     |          | -           |                            |                              | -          |                          |                           | +      |
| 3 DUBOIS                                              | Daniel                      | Se 2                     |          |             |                            | 10                           | -          |                          | ÷                         | 1      |
| 4 BELINI                                              | Jacques                     | Se 4                     |          |             |                            |                              |            |                          | -                         | 1      |
| 5 BONE                                                | Michel                      | Se 3                     |          |             |                            |                              |            |                          |                           | 1      |
| 6 GARNIER                                             | Fançois                     | Se 1                     |          |             |                            |                              |            |                          |                           |        |
| 7 BRIERE                                              | Paul                        | Se 1                     |          |             |                            |                              |            |                          |                           |        |
| 8 PLATA                                               | Francis                     | Se 1                     |          |             |                            |                              | 1          |                          |                           |        |
| 9 VERNE                                               | Jacques                     | Se 2                     |          |             |                            |                              |            |                          | -                         |        |
| 10 VEDAR                                              | Alain                       | Se 3                     |          |             |                            |                              |            |                          |                           |        |
| 11 WEBER                                              | Franck                      | Se 2                     |          |             |                            |                              |            |                          |                           |        |
| 12 BAZIN                                              | Pierre                      | Se 3                     |          |             |                            |                              |            |                          |                           |        |
| 13 BERRY                                              | Christian                   | Se 4                     |          |             |                            |                              |            |                          |                           |        |
| 14 GAUTHIER                                           | Romuald                     | Se 3                     |          |             | _                          | 12                           | 1          |                          |                           |        |
| 15 MAROT                                              | Pierre                      | Se 4                     |          |             |                            |                              |            | _                        |                           |        |
| 16 MOISSON                                            | Sylvain                     | Se 4                     |          |             | _                          |                              |            |                          |                           | -      |
|                                                       | _                           | Clic                     |          |             | _                          |                              |            | _                        |                           | -      |
|                                                       | -                           | Clic                     |          | -           | _                          |                              | -          |                          |                           | -      |

du menu choix (1).

Une fenêtre "Choisissez l'ordre d'impression" apparait.

|                                   | -                                                                   |       |
|-----------------------------------|---------------------------------------------------------------------|-------|
| Ordre numério                     | que croissant des dossards                                          |       |
| Utile pour fair                   | e un point comptable des inscrip                                    | tions |
| [r                                |                                                                     | 1     |
|                                   | Imprimer                                                            |       |
| Lo                                |                                                                     |       |
|                                   |                                                                     |       |
|                                   | ***                                                                 |       |
| <ul> <li>Ordre alphabe</li> </ul> | étique croissant des concurrents                                    | 5     |
| Utile pour tr<br>concurrer        | rouver un numéro de dossard d'<br>nt venu confirmer son inscription | un    |
|                                   | · · · · · · · · · · · · · · · · · · ·                               | 2     |
|                                   |                                                                     |       |
|                                   | Imprimer                                                            |       |
| _                                 | umprimer                                                            | L.,   |

Le premier choix est utile pour une statistique comptable par exemple, ou bien pour afficher le nombre de participants.

Le second choix, par ordre alphabétique croissant, Noms et Prénoms, est recommandé si vous avez procédé par avance à l'inscription des participants.

Il vous permet de retrouver rapidement le numéro de dossard. Le gain de temps est toujours appréciable lors du rush des concurrents au bureau des inscriptions.

En page suivante figure un exemple d'impression de la liste des inscrits à la compétition (Choix numéros de dossards). Vous noterez que le nom de la compétition est inscrit en en-tête et à gauche de *INSCRIPTIONS & RESULTATS GÉNÉRAUX*.

- En bas, au centre la date et l'heure de l'édition qui vous permet de retrouver rapidement la dernière édition dans le cas d'impressions multiples.

- En bas à droite, le numéro de page, bien utile en cas de plusieurs pages pour de nombreuses inscriptions.

#### IMPORTANT : Ne jamais utiliser le menu "Impression" de Windows, le résultat sera nul.

Exemple d'impression liste concurrents

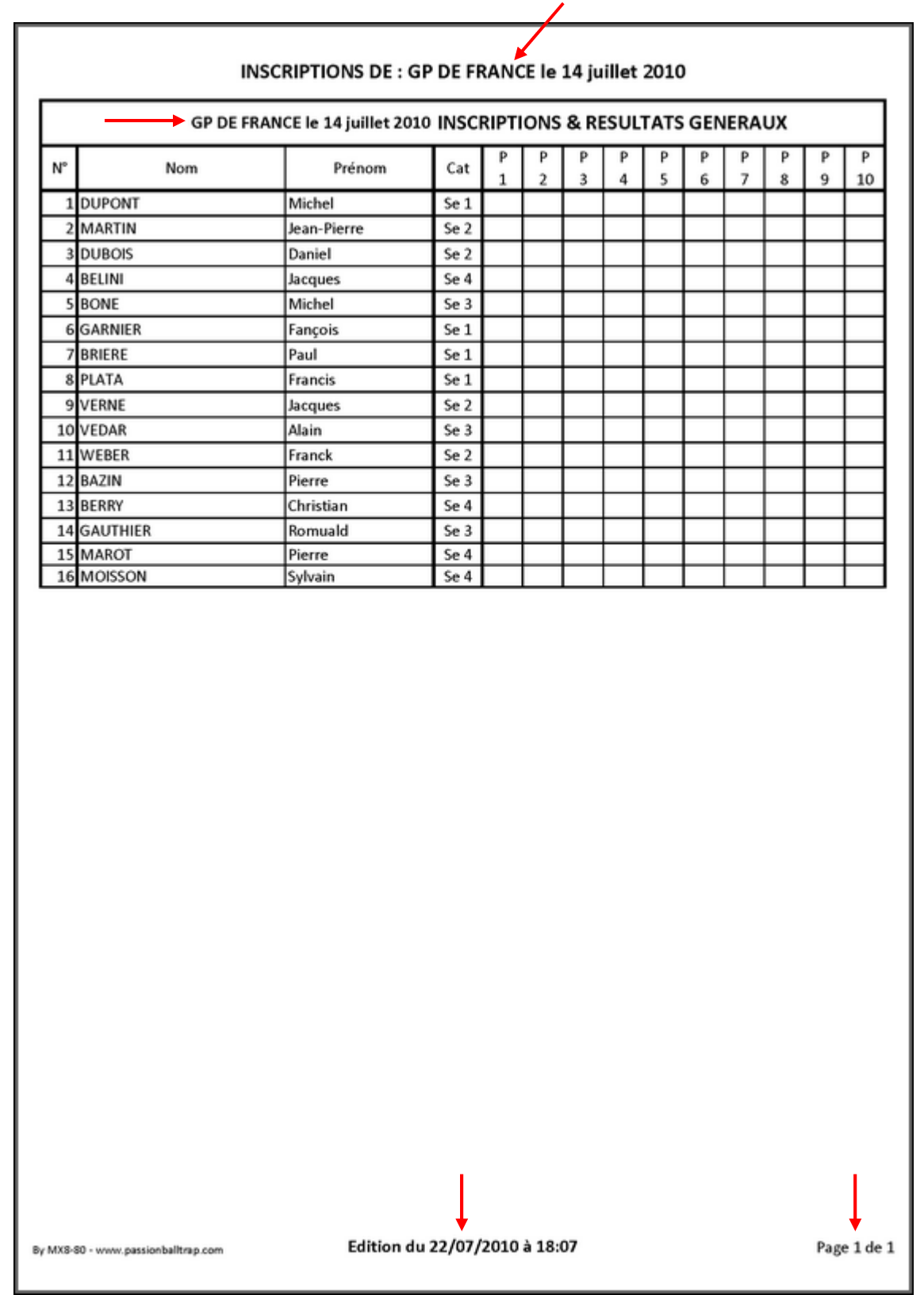

Attributs de précision date, heure, page, titre de la compétition.

| By MX8-80 - ww | w.passion ba | II trap .com - |  |
|----------------|--------------|----------------|--|
| - PROGRAMME    | CLASSEMENT   | BALL-TRAP -    |  |

# Étape 4 : INSCRIRE les scores.

Rien de plus facile, il vous suffit de taper les scores en5 à 14de la zone 4) en face dossards participants.

de la zone 4) en face des noms concurrents ou

<u>Aide visuelle</u> : lorsqu'un "25" est déclaré, l'écriture est en caractère **gras**.

|    |     |                  |                            |                   | ME       | NU PRI                     | NCIPA    | L - ADN   | INIST                  | RATIO     | N de la     | COM                        | PÉTITIO                        | N          |                       | -                            | Prog. Clas.<br>By MXS-80 |
|----|-----|------------------|----------------------------|-------------------|----------|----------------------------|----------|-----------|------------------------|-----------|-------------|----------------------------|--------------------------------|------------|-----------------------|------------------------------|--------------------------|
|    | (1) | Si nour<br>cliqu | velle comp<br>Jez sur ce b | étition,<br>outon |          | Menu efface<br>les données |          | lm<br>en  | iprimer le<br>gagement |           | Imp<br>tous | rimer en ur<br>les classem | ne seule fois<br>ients validés |            | Valider en 1<br>avant | fois tousles<br>les barrager | scores                   |
|    | (2) |                  |                            | Val               | ider les | scores et                  | classer  | ents par  | série - P              | Préparer  | les barra   | iges - Cliq                | juez sur les b                 | outons ci- | dessous.              |                              |                          |
|    | SC  | RATCH            | Se 1                       | Se 2              | Se 3     | Se 4                       | Vét      | S-Vét     | C-F                    | Dame      | Ca-G        | Ca-F                       | Ju-G                           | Ju-F       | Ha-A                  | Ha-D                         | H-C                      |
|    | (3) |                  |                            |                   | Ve       | ir et impi                 | imer le: | s classem | ents AP                | RES barra | iges - crie | puez sur Tes               | boutons ci-d                   | essous.    |                       |                              |                          |
|    | sc  | RATCH            | Se 1                       | Se 2              | Se 3     | Se 4                       | Vét      | S-Vét     | C-F                    | Dame      | Ca-G        |                            | 5 À 1                          | _          | Ha-A                  | Ha-D                         | H-C                      |
|    | N°  |                  | No                         | m                 |          | Prén                       | om       | Cat       | Р<br>1                 | р<br>2    | Р<br>3      | P                          | 5 a I                          | 4          | P P<br>7 P            | P                            | P<br>10                  |
|    | 1   | DUPON            | т                          |                   | N        | tichel                     |          | Se 1      | 22                     |           | •           | •                          |                                |            | V V                   | V                            | <b>V</b>                 |
|    | 2   | MARTIN           | N                          |                   | J        | ean-Pierro                 | e        | Se 2      | 18                     |           |             | 1                          |                                |            |                       |                              |                          |
|    | 3   | DUBOIS           | 5                          |                   | D        | aniel                      |          | Se 2      | 21                     |           | Ĩ.          | ĺ                          |                                | Ĵ.         |                       |                              |                          |
|    | 4   | BELINI           | 3                          |                   | J.       | acques                     |          | Se 4      | 20                     |           |             |                            |                                |            |                       |                              |                          |
|    | 5   | BONE             |                            |                   | N        | lichel                     |          | Se 3      | 21                     |           |             | ]                          |                                |            |                       |                              |                          |
| ۹) | 6   | GARNIE           | R                          |                   | F        | ançois                     |          | Se 1      | 19                     |           | -           |                            |                                |            |                       |                              |                          |
| 4) | 7   | BRIERE           | 1                          |                   | P        | aul                        |          | Se 1      | 17                     |           |             |                            |                                |            |                       |                              |                          |
|    | 8   | PLATA            | 8                          |                   | F        | rancis                     |          | Se 1      | 21                     |           |             |                            |                                |            |                       |                              |                          |
|    | 9   | VERNE            |                            |                   | J.       | acques                     |          | Se 2      | 24                     |           |             | 1                          |                                |            |                       |                              |                          |
|    | 10  | VEDAR            | 1                          |                   | A        | lain                       |          | Se 3      | 20                     |           |             |                            |                                |            |                       |                              |                          |
|    | 11  | WEBER            |                            |                   | F        | ranck                      |          | Se 2      | 24                     |           |             |                            |                                |            |                       |                              |                          |
|    | 12  | BAZIN            |                            |                   | P        | ierre                      |          | Se 3      | 23                     |           |             |                            |                                |            |                       |                              |                          |
|    | 13  | BERRY            |                            |                   | c        | hristian                   |          | Se 4      | 20                     |           |             |                            |                                |            |                       |                              |                          |
|    | 14  | GAUTH            | IER                        |                   | R        | omuald                     |          | Se 3      | 16                     |           |             |                            | i i                            |            |                       |                              |                          |
|    | 15  | MAROT            | R.                         |                   | P        | ierre                      |          | Se 4      | 15                     |           | 1           | 1                          |                                |            |                       |                              |                          |
|    | 16  | MOISSO           | N                          |                   | S        | ylvain                     |          | Se 4      | 17                     |           |             | ]                          |                                |            |                       |                              |                          |

|     |                 |                            |                   | ME       | NU PRI                      | NCIPA    | L - ADN   | NINIST                 | RATIO    | N de l     | a COM                         | PÉTIT                    | ION         |         |                        | 1                           | Prog. Clas.<br>By MXS-60 |
|-----|-----------------|----------------------------|-------------------|----------|-----------------------------|----------|-----------|------------------------|----------|------------|-------------------------------|--------------------------|-------------|---------|------------------------|-----------------------------|--------------------------|
| (1) | Si nou<br>cliqu | velle comp<br>Jez sur ce b | étition,<br>outon | 1        | Vienu etface<br>les données |          | in<br>en  | iprimer le<br>gagement | 5<br>35  | lmj<br>tou | primer en u<br>15 les classer | ne seule l<br>nents vali | lois<br>dés | Vali    | der en 1 fe<br>avant l | ois tous les<br>es barrages | scores                   |
| (2) |                 |                            | Val               | ider les | scores et                   | classen  | ents par  | série - I              | Préparer | les barr   | ages - ci                     | quez sur l               | es boutons  | ci-dess | ious.                  |                             |                          |
| SCI | RATCH           | Se 1                       | Se 2              | Se 3     | Se 4                        | Vét      | S-Vét     | C-F                    | Dame     | Ca-G       | Ca-F                          | Ju-O                     | i Ju-       | F       | Ha-A                   | Ha-D                        | H-C                      |
| (3) |                 |                            | <u> </u>          | Vo       | ir et imp                   | rimer le | s classem | ents AP                | RES barr | ages - ci  | iquez sur le                  | boutons                  | ci-dessous  | ļ.      |                        |                             |                          |
| sc  | RATCH           | Se 1                       | Se 2              | Se 3     | Se 4                        | Vét      | S-Vét     | C.F                    | Dame     | Ca-G       | Ca-F                          | Jue                      | a Ju-       | F       | Ha-A                   | Ha-D                        | H-C                      |
| N*  |                 | No                         | m                 |          | Prén                        | om       | Cat       | Р<br>1                 | Р<br>2   | Р<br>3     | P<br>4                        | р<br>5                   | р<br>6      | Р<br>7  | P<br>8                 | р<br>9                      | P<br>10                  |
| 1   | DUPON           | IT                         |                   | M        | lichel                      |          | Se 1      | 22                     | 20       | 21         | 19                            |                          |             |         |                        |                             |                          |
| 2   | MARTI           | Ň                          |                   | J        | an-Pierr                    | e        | Se 2      | 18                     | 22       | 21         | 20                            |                          |             |         | 1                      |                             |                          |
| 3   | DUBOIS          | 5                          |                   | D        | aniel                       |          | Se 2      | 21                     | 24       | 19         | 22                            |                          |             |         |                        |                             |                          |
| - 4 | BELINI          | 8                          |                   | Ja       | icques                      |          | Se 4      | 20                     | 22       | 17         | 21                            |                          |             |         |                        |                             |                          |
| 5   | BONE            |                            |                   | M        | lichel                      |          | Se 3      | 21                     | 22       | 19         | 20                            |                          |             |         |                        |                             |                          |
| 6   | GARNI           | ER                         |                   | Fa       | ançois                      |          | Se 1      | 19                     | 21       | 22         | 21                            |                          |             |         |                        |                             |                          |
| 7   | BRIERE          |                            |                   | P        | aul                         |          | Se 1      | 17                     | 23       | -          | 21                            |                          |             |         |                        |                             |                          |
| 8   | PLATA           | 8                          |                   | F        | rancis                      |          | Se 1      | 21                     | 20       | 25         | 22                            |                          |             |         | 17                     | 1                           |                          |
| 9   | VERNE           | Š.                         |                   | Ja       | cques                       |          | Se 2      | 24                     | 19       | 21         | 20                            |                          |             |         |                        | 1                           |                          |
| 10  | VEDAR           | 8                          |                   | A        | lain                        |          | Se 3      | 20                     | 18       | 22         | 21                            |                          |             |         |                        | 1                           |                          |
| 11  | WEBER           | 6                          |                   | Fi       | ranck                       |          | Se 2      | 24                     | 22       | 20         | 22                            |                          |             |         |                        | 1                           |                          |
| 12  | BAZIN           |                            |                   | Pi       | ierre                       |          | Se 3      | 23                     | 19       | 20         | 21                            |                          |             |         |                        |                             |                          |
| 13  | BERRY           |                            |                   | C        | hristian                    |          | Se 4      | 20                     | 21       | 23         | 21                            |                          |             |         |                        |                             |                          |
| 14  | GAUTH           | IER                        |                   | R        | omuald                      |          | Se 3      | 16                     | 23       | 21         | 20                            |                          |             |         |                        |                             |                          |
| 15  | MAROT           | ĺ.                         |                   | P        | ierre                       |          | Se 4      | 15                     | 21       | 20         | 22                            |                          |             |         |                        |                             | -                        |
| 16  | MOISS           | DN                         |                   | S        | Ivain                       |          | Se 4      | 17                     | 20       | 21         | 20                            |                          |             |         |                        | 0                           |                          |

#### Étape 5 : ETABLIR les classements provisoires.

Dans notre exemple nous voulons uniquement connaitre l'état actuel du classement SCRATCH, mais il en serait de même pour toutes les autres catégories séries.

- 2 cas de figure :

Soit : Tous les concurrents ont terminé vous pouvez cliquer sur le bouton E

Valider en 1 fois tous les scores avant les barrages

du menu choix (1). Le programme sélectionne de lui même tous les participants à la compétition pour

faire le tri à **TOUS** les classements provisoires **AVANT** barrage.

Vous pourrez les imprimer en utilisant le bouton

D du menu choix (1)

• <u>Soit</u> : Compétition non terminée, vous voulez connaitre les classements en cours dans quelques séries seulement, cliquez individuellement sur les boutons du menu orange choix (2).

| (2)     |      | Val  | ider les s | scores et | classem | ents par | série - P | réparer l | es barra | ges - Cliqu | ez sur les b | outons ci-de | essous. |      |     |
|---------|------|------|------------|-----------|---------|----------|-----------|-----------|----------|-------------|--------------|--------------|---------|------|-----|
| SCRATCH | Se 1 | Se 2 | Se 3       | Se 4      | Vét     | S-Vét    | C-F       | Dame      | Ca-G     | Ca-F        | Ju-G         | Ju-F         | Ha-A    | Ha-D | H-C |

Prenons en exemple le boutons "SCRATCH" et cliquons dessus, un écran vous informe :

| 1) Si nou<br>cliqu | velle comp<br>vez sur ce b | étition,<br>outon | Ň          | lenu efface<br>es données | (         | in<br>en              | nprimer le<br>gagement |              | Im        | primer en s<br>s les classer | ne seule<br>nents val | fois<br>idés | V          | alider en 1 f<br>avant l | ois tous le<br>les barrage                                                                                                    | s scores<br>S |
|--------------------|----------------------------|-------------------|------------|---------------------------|-----------|-----------------------|------------------------|--------------|-----------|------------------------------|-----------------------|--------------|------------|--------------------------|----------------------------------------------------------------------------------------------------|---------------|
| 2)                 |                            | Val               | ider les s | scores et                 | classem   | ents par              | série - F              | réparer      | les barr  | ages - cii                   | quez sur l            | les bou      | tons ci-de | ssous.                   |                                                                                                    |               |
| SCRATCH            | Se 1                       | Se 2              | Se 3       | Se 4                      | Vét       | S-Vét                 | C-F                    | Dame         | Ca-G      | Ca-F                         | Ju-                   | 6            | Ju-F       | Ha-A                     | Ha-D                                                                                                    | H-0           |
| 31                 |                            | _                 | Voi        | r et imp                  | rimer les | classem               | ents AP                | RES barra    | iges - ci | quez iur le                  | bouton                | ci-des       | sous.      |                          |                                                                                                    |               |
| SCRATCH            | Se 1                       | Se 2              | Se 3       | Se 4                      | Vét       | S-Vét                 | C-F                    | Dame         | G-6       | Ca-F                         | Ju-                   | G            | Ju-F       | Ha-A                     | Ha-D                                                                                                    | 8.0           |
|                    |                            |                   |            |                           |           |                       |                        |              |           |                              |                       |              |            |                          | Contract of the local division of the local division of the local |               |
| N*                 | No                         | m                 |            | Prén                      | om        | Cat                   | р<br>1                 | 2            | P 3       | 4                            | P<br>5                | р<br>6       | P<br>7     | P                        | P                                                                                                    | 1             |
| 1 DUPON            | п                          |                   | M          | ichel                     |           | Se 1                  | 22                     | 20           | 21        | 19                           |                       |              |            | -                        |                                                                                                    | -             |
| 2 MARTI            | N                          |                   | Je         | an-Pierr                  | e         | Se 2                  | 18                     | 22           | 21        | 20                           |                       |              | -          |                          |                                                                                                    | 1             |
| 3 DUBOI            | s                          |                   | Da         | niel                      |           | Se 2                  | 21                     | 24           | 19        | 22                           |                       |              |            |                          |                                                                                                    | -             |
| 4 BELINI           | 0                          |                   | 1          | Enregistre                | ement     | and the second second | -                      |              |           |                              |                       |              | ×D         |                          |                                                                                                    |               |
| 5 BONE             |                            |                   | N          |                           | 200000    | -                     | _                      | _            | _         | _                            |                       | THE          |            |                          |                                                                                                    |               |
| 6 GARNI            | ER                         |                   | F          |                           | Si vous   | avez déjà             | effectué               | et validé le | s barrag  | es, cette a                  | ction va              | les          |            | -                        |                                                                                                    |               |
| 7 BRIERE           |                            |                   | E          |                           | effacer.  |                       |                        |              |           |                              |                       |              | - ii       |                          |                                                                                                    |               |
| 8 PLATA            | 8                          |                   | F          |                           | Pourne    | pas les ef            | facer, cli             | quez sur "I  | Non" et a | tilisez les                  | bouton                | s du         |            |                          |                                                                                                    |               |
| 9 VERNE            | ł.                         |                   | 1          |                           | menut     | leu choix             | (3).                   |              |           |                              |                       |              | 10         |                          | 10                                                                                                    |               |
| 10 VEDAR           | 8                          |                   | 4          |                           | Si vous   | n'avez eff            | ectué au               | un barrag    | e, clique | z sur "Oui                   | 1                     |              |            |                          |                                                                                                    |               |
| 11 WEBER           | ŝ.                         |                   | F          |                           |           |                       |                        |              |           |                              |                       |              | -1         |                          | 1                                                                                                    |               |
| 12 BAZIN           |                            |                   | F          |                           |           |                       |                        |              | 0         | Dui                          | 1                     | Non          |            |                          |                                                                                                    |               |
| 13 BERRY           |                            |                   | d          | _                         | _         |                       |                        |              | 10        | -                            | -                     | _            |            |                          |                                                                                                    |               |
| 14 GAUTH           | IER                        |                   | Ro         | muald                     |           | Se 3                  | 16                     | 23           | 21        | 20                           |                       |              |            |                          |                                                                                                    |               |
| 15 MAROT           | 6                          |                   | Pi         | erre                      |           | Se 4                  | 15                     | 21           | 20        | 22                           |                       |              |            |                          | 1                                                                                                    |               |
| 16 MOISS           | ON                         |                   | Sy         | lvain                     |           | Se 4                  | 17                     | 20           | 21        | 20                           |                       |              |            |                          |                                                                                                    |               |
|                    |                            |                   |            |                           |           | Clic                  |                        |              |           |                              |                       |              |            |                          |                                                                                                    |               |
|                    |                            |                   |            |                           |           | Clic                  |                        |              |           |                              |                       |              |            | 1                        |                                                                                                    |               |
| 1                  |                            |                   |            |                           |           | 1. mark 1.            | 1                      |              |           |                              |                       |              |            | 1.1                      | 10                                                                                                    |               |

En effet, si les barrages ont déjà été notés, l'action de ce bouton va les effacer puisque nous somme dans le menu *Préparer les barrages*. Dans notre cas, les barrages ne sont pas effectués nous pouvons **donc cliquer sur "***Oui***".** 

| By MX8-80 - www.passion ball trap.com - | PAGE |
|-----------------------------------------|------|
| - PROGRAMME CLASSEMENT BALL-TRAP -      | 16   |

|     |                  |                          |                   | _         |                            | _        |               |                        |           |           |                            |                     |              | 1        |                      |                              |          |
|-----|------------------|--------------------------|-------------------|-----------|----------------------------|----------|---------------|------------------------|-----------|-----------|----------------------------|---------------------|--------------|----------|----------------------|------------------------------|----------|
| (1) | Si nouv<br>cliqu | elle comp<br>ez sur ce b | étition,<br>outon |           | Menu efface<br>les données |          | im<br>en      | primer les<br>gagement |           | tous      | imer en ur<br>les classerr | e seule<br>ents val | fois<br>idés |          | alider en 1<br>avant | fois tous les<br>les barrage | s scores |
| (2) |                  |                          | Val               | lider les | scores et                  | classem  | ents par      | série - P              | réparer l | es barra  | ges - Cliq                 | uez sur l           | es bouto     | ns ci-de | issous.              |                              |          |
| SCF | атсн             | Se 1                     | Se 2              | Se 3      | Se 4                       | Vét      | S-Vét         | C-F                    | Dame      | Ca-G      | Ca-F                       | Ju-                 | 5 J          | lu-F     | Ha-A                 | Ha-D                         | H-C      |
| (3) |                  |                          |                   | Ve        | oir et Impr                | imer les | classem       | ents AP                | RES barra | ges - cup | oez sur les                | boutons             | ci-deux      | NUL.     | -                    | -                            |          |
| SCI | RATCH            | Se 1                     | Se 2              | Se 3      | Se 4                       | Vét      | S-Vét         | C-F                    | Dame      | Ca-G      | Ca-F                       | Jui                 | s .          | Ju-F     | Ha-A                 | Ha-D                         | H-C      |
|     |                  |                          | <u>л</u>          |           |                            |          |               | Р                      | P         | P         | P                          | P                   | P            | P        | P                    | P                            | P        |
| N*  |                  | No                       | m                 |           | Prén                       | Je trava | ille, merci d | le patient             | er        |           | 23                         | 5                   | 6            | 7        | 8                    | 9                            | 10       |
| 1   | DUPON            | г                        |                   | N         | lichel                     |          | 20.1          | -                      | -         |           |                            |                     |              |          |                      |                              |          |
| 2   | MARTIN           | 1                        |                   | J         | ean-Pierre                 |          |               | avane                  | pour vo   | us.       |                            |                     |              |          |                      | i i                          |          |
| 3   | DUBOIS           |                          |                   | C         | aniel                      | Ve       | uillez pat    | ienter o               | lueiques  | instants  | ••••                       |                     |              |          |                      | i i                          |          |
| 4   | BELINI           |                          |                   | J         | acques                     | -        | 1             | Rendez-                | vous sur  |           |                            |                     |              |          |                      |                              |          |
| 5   | BONE             |                          |                   | N         | lichel                     | w        | ww.pa         | ssio                   | balltr    | ap.co     | m                          |                     |              |          |                      |                              |          |
| 6   | GARNIE           | R                        |                   | F         | ançois                     | U        | e seul foru   | m passio               | nnément   | BALL-TRA  | VP.                        |                     |              |          |                      |                              |          |
| 7   | BRIERE           |                          |                   | P         | aul                        |          | ENDIM         | DACCI                  | ON RAI    | LTDAD     |                            |                     |              |          |                      |                              |          |
| 8   | PLATA            |                          |                   | F         | rancis                     |          | http://o      | assion                 | alltran   | xooit fr  |                            |                     |              |          |                      | 1                            |          |
| 9   | VERNE            |                          |                   | J         | acques                     |          |               | -                      |           |           |                            |                     |              |          |                      |                              |          |
| 10  | VEDAR            | )                        |                   | A         | lain                       | 1        | 6             | 67                     | 3         |           |                            |                     |              |          |                      | 1                            |          |
| 11  | WEBER            |                          |                   | F         | ranck                      |          | -             | -                      |           | 14        |                            |                     |              |          |                      | 1                            |          |
| 12  | BAZIN            |                          |                   | P         | ierre                      |          | C.            | 1                      | -1/-      | 2         |                            |                     |              |          |                      |                              |          |
| 13  | BERRY            |                          |                   | c         | hristian                   |          |               | C//                    | 15        |           | /                          |                     |              |          |                      |                              |          |
| 14  | GAUTH            | ER                       |                   | R         | omuald                     |          |               | 2                      |           | 2//       |                            |                     |              |          |                      |                              |          |
| 15  | MAROT            |                          |                   | P         | ierre                      |          |               |                        | - /       |           |                            |                     |              |          |                      |                              |          |
| 16  | MOISSO           | )N                       |                   | s         | ylvain                     | 1        |               |                        |           | 3         |                            |                     |              |          |                      | 1                            |          |
|     |                  |                          |                   |           |                            | 1.00     |               | 87                     | 1.1       | By M      | 08-80                      |                     |              |          |                      |                              |          |

Après un écran d'attente de calculs et de tris comme ci-dessous :

La page CLASSEMENT SCRATCH s'affiche :

|    | Retour menu prin | valider               | classem | ent a  | près   | s bar  | rage   |        |        |        | Im     | orim   | er So   | ratch |       | Pro<br>By I | vg. Clas.<br>VX8-80 |
|----|------------------|-----------------------|---------|--------|--------|--------|--------|--------|--------|--------|--------|--------|---------|-------|-------|-------------|---------------------|
|    | GP DE FR         | ANCE le 14 juillet 20 | 10 CLAS | SE     | ME     | NT S   | SCR    | AT     | CH (   | san    | ns le  | s h    | ors     | conco | ours) | 6           |                     |
| N° | Nom              | Prénom                | Cat     | P<br>1 | P<br>2 | P<br>3 | P<br>4 | P<br>5 | р<br>6 | P<br>7 | Р<br>8 | P<br>9 | P<br>10 | тот   | Bar.  | Sht.<br>Off | Clas.               |
| 8  | PLATA            | Francis               | Se 1    | 21     | 20     | 25     | 22     |        |        |        |        |        |         | 88    |       |             | 1                   |
| 11 | WEBER            | Franck                | Se 2    | 24     | 22     | 20     | 22     |        |        |        |        |        |         | 88    |       |             | 1                   |
| 3  | DUBOIS           | Daniel                | Se 2    | 21     | 24     | 19     | 22     |        |        |        |        |        |         | 86    | 1     |             | 3                   |
| 13 | BERRY            | Christian             | Se 4    | 20     | 21     | 23     | 21     |        |        |        |        |        |         | 85    |       |             | 4                   |
| 9  | VERNE            | Jacques               | Se 2    | 24     | 19     | 21     | 20     |        |        |        |        |        |         | 84    |       |             | 5                   |
| 7  | BRIERE           | Paul                  | Se 1    | 17     | 23     | 22     | 21     |        |        |        |        |        |         | 83    |       |             | 6                   |
| 6  | GARNIER          | Fançois               | Se 1    | 19     | 21     | 22     | 21     |        |        |        |        |        |         | 83    |       |             | 6                   |
| 12 | BAZIN            | Pierre                | Se 3    | 23     | 19     | 20     | 21     |        |        |        |        |        |         | 83    |       |             | 6                   |
| 5  | BONE             | Michel                | Se 3    | 21     | 22     | 19     | 20     |        |        |        |        |        |         | 82    | 5     | i î         | 9                   |
| 1  | DUPONT           | Michel                | Se 1    | 22     | 20     | 21     | 19     |        |        |        |        |        |         | 82    |       |             | 9                   |
| 10 | VEDAR            | Alain                 | Se 3    | 20     | 18     | 22     | 21     |        |        |        |        |        |         | 81    |       |             | 11                  |
| 2  | MARTIN           | Jean-Pierre           | Se 2    | 18     | 22     | 21     | 20     |        |        |        |        |        |         | 81    |       |             | 11                  |
| 4  | BELINI           | Jacques               | Se 4    | 20     | 22     | 17     | 21     |        |        |        |        |        |         | 80    |       |             | 13                  |
| 14 | GAUTHIER         | Romuald               | Se 3    | 16     | 23     | 21     | 20     |        |        |        |        |        |         | 80    |       |             | 13                  |
| 15 | MAROT            | Pierre                | Se 4    | 15     | 21     | 20     | 22     |        |        |        |        |        |         | 78    |       |             | 15                  |
| 16 | MOISSON          | Sylvain               | Se 4    | 17     | 20     | 21     | 20     |        |        |        |        |        |         | 78    |       |             | 15                  |

#### Examinons en détails cette page

|    | Vous pouvez<br>revenir au menu<br>principal en<br>cliquant ici | Ici, Lorsque les<br>barrages seront<br>effectués vous<br>pourrez les valide | t<br>er. |        | ir<br>, | lci, v<br>nprii<br>AV<br>APRÈ | /ous<br>mer :<br><b>ANT</b><br>S le l | pou<br>SCR/<br>et/c<br>barr | vez<br>ATCH<br>Du<br>age | <b>⊣</b> |        |        | Dans<br>cr<br>résu | s ces 2 d<br>rème vo<br>iltats d<br>échéan | colonr<br>ous éc<br>u barr<br>t le sh | nes co<br>rirez la<br>age, la<br>oot of | uleur<br>es<br>e cas<br>f |
|----|----------------------------------------------------------------|-----------------------------------------------------------------------------|----------|--------|---------|-------------------------------|---------------------------------------|-----------------------------|--------------------------|----------|--------|--------|--------------------|--------------------------------------------|---------------------------------------|-----------------------------------------|---------------------------|
| ſ  | Retour menu principal                                          | Valider                                                                     | classem  | ent a  | prè     | s bar                         | rage                                  |                             |                          |          | Imp    | prim   | er So              | ratch                                      |                                       | Pro<br>By I                             | vixe-so                   |
|    | GP DE FRANC                                                    | E le 14 juillet 201                                                         | 0 CLAS   | SEI    | ME      | NT S                          | SCR                                   | ATC                         | CH (                     | san      | is le  | s h    | ors                | conco                                      | ours)                                 |                                         |                           |
| N° | Nom                                                            | Prénom                                                                      | Cat      | Р<br>1 | P<br>2  | P<br>3                        | P<br>4                                | P<br>5                      | Р<br>6                   | P<br>7   | Р<br>8 | Р<br>9 | P<br>10            | тот                                        | Bar.                                  | Sht.<br>Off                             | Clas.                     |
| 8  | PLATA                                                          | Francis                                                                     | Se 1     | 21     | 20      | 25                            | 22                                    |                             |                          |          |        |        |                    | 88                                         |                                       |                                         | 1                         |
| 11 | WEBER                                                          | Franck                                                                      | Se 2     | 24     | 22      | 20                            | 22                                    |                             |                          |          |        |        |                    | 88                                         |                                       |                                         | 1                         |
| 3  | DUBOIS                                                         | Daniel                                                                      | Se 2     | 21     | 24      | 19                            | 22                                    |                             |                          |          |        |        |                    | 86                                         |                                       |                                         | 3                         |
| 13 | BERRY                                                          | Christian                                                                   | Se 4     | 20     | 21      | 23                            | 21                                    |                             |                          |          |        |        |                    | 85                                         |                                       |                                         | 4                         |
| 9  | VERNE                                                          | Jacques                                                                     | Se 2     | 24     | 19      | 21                            | 20                                    |                             |                          |          |        |        |                    | 84                                         |                                       |                                         | 5                         |
| 7  | BRIERE                                                         | Paul                                                                        | Se 1     | 17     | 23      | 22                            | 21                                    |                             |                          |          |        |        | -                  | ▶ 83                                       |                                       |                                         | 6                         |
| 6  | GARNIER                                                        | Fançois                                                                     | Se 1     | 19     | 21      | 22                            | 21                                    |                             |                          |          |        |        | -                  | ▶ 83                                       |                                       |                                         | 6                         |
| 12 | BAZIN                                                          | Pierre                                                                      | Se 3     | 23     | 19      | 20                            | 21                                    |                             |                          |          |        |        |                    | 83                                         |                                       |                                         | 6                         |
| 5  | BONE                                                           | Michel                                                                      | Se 3     | 21     | 22      | 19                            | 20                                    |                             |                          |          |        |        |                    | 82                                         |                                       | i i                                     | 9                         |
| 1  | DUPONT                                                         | Michel                                                                      | Se 1     | 22     | 20      | 21                            | 19                                    |                             |                          |          |        |        |                    | 82                                         |                                       |                                         | 9                         |
| 10 | VEDAR                                                          | Alain                                                                       | Se 3     | 20     | 18      | 22                            | 21                                    |                             |                          |          |        |        |                    | 81                                         |                                       |                                         | 11                        |
| 2  | MARTIN                                                         | Jean-Pierre                                                                 | Se 2     | 18     | 22      | 21                            | 20                                    |                             |                          |          |        |        |                    | 81                                         |                                       |                                         | 11                        |
| 4  | BELINI                                                         | Jacques                                                                     | Se 4     | 20     | 22      | 17                            | 21                                    |                             |                          |          |        |        |                    | 80                                         |                                       |                                         | 13                        |
| 14 | GAUTHIER                                                       | Romuald                                                                     | Se 3     | 16     | 23      | 21                            | 20                                    |                             |                          |          |        |        |                    | 80                                         |                                       |                                         | 13                        |
| 15 | MAROT                                                          | Pierre                                                                      | Se 4     | 15     | 21      | 20                            | 22                                    |                             |                          |          |        |        |                    | 78                                         |                                       |                                         | 15                        |
| 16 | MOISSON                                                        | Sylvain                                                                     | Se 4     | 17     | 20      | 21                            | 20                                    |                             |                          |          |        |        |                    | 78                                         |                                       |                                         | 15                        |

Le classement s'est ordonné selon les meilleurs scores en colonne "TOT".

Il gère également **le classement par remontée des planches**. Dans l'exemple, à score égal de 83, on constate par exemple que le dossard 7 est classé au dessus du dossard 6 grâce au 23 qu'il a fait au P2 alors qu'en P3 et P4 ils ont réalisé le même score (d'autres exemples sur cette feuille subsistent).

Imprimez cette page, bouton du haut à droite "*Imprimer Scratch*". Inutile d'utiliser la touche "*Imprimer*" de Windows, le résultat sera nul.

A la lecture des scores, il y aura barrage pour déterminer le podium au niveau de la 1ière place entre les dossards 8 et 11.

Le résultat du barrage sera écrit dans les colonnes situées à droite de couleur crème.

Ce cas de figure est expliqué en page suivante.

# Étape 6 : ETABLIR les barrages.

Barrage effectué, le dossard 8 a réalisé 21 et le dossard 11 a fait 22. Les scores sont écrits ici :

|    | Retour menu prin | cipal      | Valider     | classem | ent a  | prè    | s bar  | rage   |        |        |        | Imp    | orim   | er So   | ratch |       | Pro<br>By I | vixis-so |
|----|------------------|------------|-------------|---------|--------|--------|--------|--------|--------|--------|--------|--------|--------|---------|-------|-------|-------------|----------|
|    | GP DE FR         | ANCE le 14 | juillet 20: | LO CLAS | SSE    | MEI    | NT S   | SCR    | ATC    | CH (   | san    | s le   | s h    | ors     | conco | ours) | l           |          |
| N° | Nom              | 1          | Prénom      | Cat     | Р<br>1 | р<br>2 | Р<br>3 | р<br>4 | Р<br>5 | р<br>6 | P<br>7 | P<br>8 | Р<br>9 | Р<br>10 | тот   | Bar.  | Sht.<br>Off | Clas.    |
| 8  | PLATA            | Franci     | s           | Se 1    | 21     | 20     | 25     | 22     |        |        |        |        |        |         | 88    | 21    |             | 2        |
| 11 | WEBER            | Franck     |             | Se 2    | 24     | 22     | 20     | 22     |        |        |        |        |        |         | 88    | 22    |             | 1        |
| 3  | DUBOIS           | Danie      | E.          | Se 2    | 21     | 24     | 19     | 22     |        |        |        |        |        |         | 86    |       |             | 3        |
| 13 | BERRY            | Christ     | an          | Se 4    | 20     | 21     | 23     | 21     |        |        |        |        |        |         | 85    | 2     |             | 4        |
| 9  | VERNE            | Jacque     | 25          | Se 2    | 24     | 19     | 21     | 20     |        |        |        |        |        |         | 84    |       |             | 5        |
| 7  | BRIERE           | Paul       |             | Se 1    | 17     | 23     | 22     | 21     |        |        |        |        |        |         | 83    |       |             | 6        |
| 6  | GARNIER          | Fanço      | s           | Se 1    | 19     | 21     | 22     | 21     |        |        |        |        |        |         | 83    |       |             | 6        |
| 12 | BAZIN            | Pierre     |             | Se 3    | 23     | 19     | 20     | 21     |        |        |        |        |        |         | 83    |       |             | 6        |
| 5  | BONE             | Miche      | 1           | Se 3    | 21     | 22     | 19     | 20     |        |        |        |        |        |         | 82    | 8     |             | 9        |
| 1  | DUPONT           | Miche      | Ľ.          | Se 1    | 22     | 20     | 21     | 19     |        |        |        |        |        |         | 82    |       |             | 9        |
| 10 | VEDAR            | Alain      |             | Se 3    | 20     | 18     | 22     | 21     |        |        |        |        |        |         | 81    |       | ľ           | 11       |
| 2  | MARTIN           | Jean-F     | lierre      | Se 2    | 18     | 22     | 21     | 20     |        |        |        |        |        |         | 81    |       |             | 11       |
| 4  | BELINI           | Jacque     | 25          | Se 4    | 20     | 22     | 17     | 21     |        |        |        |        |        |         | 80    |       |             | 13       |
| 14 | GAUTHIER         | Romu       | ald         | Se 3    | 16     | 23     | 21     | 20     |        |        |        |        |        |         | 80    |       |             | 13       |
| 15 | MAROT            | Pierre     |             | Se 4    | 15     | 21     | 20     | 22     |        |        |        |        |        |         | 78    |       |             | 15       |
| 16 | MOISSON          | Sylvai     | n           | Se 4    | 17     | 20     | 21     | 20     | 1      |        |        |        |        |         | 78    | 8     | 1           | 15       |

Dans la colonne "*Class*." après inscription des scores, le podium en couleur est dans le désordre. Cliquez sur "*Valider classement après barrage*" et voici ci-dessous après écran "*Je travaille pour vous*" le classement à nouveau ordonné.

|    | Retour menu principal Valider c |                       | r classement après barrage |        |        |        |        |        |        |        | Im     | orim   | er So   | ratch |           | Prog. Clas.<br>By MX8-80 |       |  |
|----|---------------------------------|-----------------------|----------------------------|--------|--------|--------|--------|--------|--------|--------|--------|--------|---------|-------|-----------|--------------------------|-------|--|
|    | GP DE FR                        | ANCE le 14 juillet 20 | 10 CLAS                    | SSE    | MEI    | NT S   | CR     | AT     | CH (   | san    | is le  | s h    | ors     | conco | ours)     | Ŋ.,                      |       |  |
| N° | Nom                             | Prénom                | Cat                        | P<br>1 | P<br>2 | P<br>3 | Р<br>4 | P<br>5 | P<br>6 | P<br>7 | P<br>8 | P<br>9 | Р<br>10 | тот   | Bar.      | Sht.<br>Off              | Clas. |  |
| 11 | WEBER                           | Franck                | Se 2                       | 24     | 22     | 20     | 22     |        |        |        |        |        |         | 88    | 22        |                          | 1     |  |
| 8  | PLATA                           | Francis               | Se 1                       | 21     | 20     | 25     | 22     |        |        |        |        |        |         | 88    | 21        |                          | 2     |  |
| 3  | DUBOIS                          | Daniel                | Se 2                       | 21     | 24     | 19     | 22     |        |        |        |        |        |         | 86    |           |                          | 3     |  |
| 13 | BERRY                           | Christian             | Se 4                       | 20     | 21     | 23     | 21     |        |        |        |        |        |         | 85    |           |                          | 4     |  |
| 9  | VERNE                           | Jacques               | Se 2                       | 24     | 19     | 21     | 20     |        |        |        |        |        |         | 84    |           | i i                      | 5     |  |
| 7  | BRIERE                          | Paul                  | Se 1                       | 17     | 23     | 22     | 21     |        |        |        |        |        |         | 83    |           |                          | 6     |  |
| 6  | GARNIER                         | Fançois               | Se 1                       | 19     | 21     | 22     | 21     |        |        | ·      |        |        |         | 83    | · · · · · |                          | 6     |  |
| 12 | BAZIN                           | Pierre                | Se 3                       | 23     | 19     | 20     | 21     |        |        |        |        |        |         | 83    |           |                          | 6     |  |
| 5  | BONE                            | Michel                | Se 3                       | 21     | 22     | 19     | 20     |        |        |        |        |        |         | 82    | 1         |                          | 9     |  |
| 1  | DUPONT                          | Michel                | Se 1                       | 22     | 20     | 21     | 19     |        |        |        |        |        |         | 82    |           |                          | 9     |  |
| 10 | VEDAR                           | Alain                 | Se 3                       | 20     | 18     | 22     | 21     |        |        |        |        |        |         | 81    |           |                          | 11    |  |
| 2  | MARTIN                          | Jean-Pierre           | Se 2                       | 18     | 22     | 21     | 20     |        |        |        |        |        |         | 81    |           |                          | 11    |  |
| 4  | BELINI                          | Jacques               | Se 4                       | 20     | 22     | 17     | 21     |        |        |        |        |        |         | 80    |           |                          | 13    |  |
| 14 | GAUTHIER                        | Romuald               | Se 3                       | 16     | 23     | 21     | 20     |        |        |        |        |        |         | 80    |           |                          | 13    |  |
| 15 | MAROT                           | Pierre                | Se 4                       | 15     | 21     | 20     | 22     |        |        |        |        |        |         | 78    |           | 1                        | 15    |  |
| 16 | MOISSON                         | Sylvain               | Se 4                       | 17     | 20     | 21     | 20     |        |        | 5 1    |        |        |         | 78    | 1         |                          | 15    |  |

Imprimez ce nouveau classement en cliquant dans "*Imprimer Scratch*", voir exemple page suivante. Cliquez ensuite sur "*Retour menu principal*".

| Ву | M X 8 - 8 0 | - w | ww.p  | assion | ball  | trap   | . c o m | - |
|----|-------------|-----|-------|--------|-------|--------|---------|---|
| -  | PROGRA      | ΜM  | E CLA | SSEME  | NT В/ | ALL-TF | RAP -   |   |

Exemple d'édition du classement final après le Scratch.

| Nom         Prénom         Cat         P         P                                                                                                    | N°         Nom         Prénom         Cat         P         P <th< th=""><th>N*<br/>11</th><th colspan="12">GP DE FRANCE le 14 juillet 2010 CLASSEMENT SCRATCH (sans les hors concours)</th></th<> | N*<br>11 | GP DE FRANCE le 14 juillet 2010 CLASSEMENT SCRATCH (sans les hors concours) |             |      |        |        |        |        |        |        |        |        |        |         |     |      |             |      |
|----------------------------------------------------------------------------------------------------|----------------------------------------------------------------------------------------------------|----------|-----------------------------------------------------------------------------|-------------|------|--------|--------|--------|--------|--------|--------|--------|--------|--------|---------|-----|------|-------------|------|
| 11       WEBER       Franck       Se 2       24       22       20       22       2       88       22       1         8       PUTA       Francis       Se 1       21       20       25       22       2       88       21       2         3       DUBOIS       Dahlel       Se 2       21       24       19       22       2       86       3         3       DERRY       Christian       Se 4       20       21       20       86       3       6         9       VERNE       Jacques       Se 2       24       19       21       20       84       5         7       BRIERE       Paul       Se 1       17       23       22       21       83       6         6       GARNIER       Fançois       Se 1       19       20       83       6       6         21       Azin       Pierre       Se 3       21       20       21       10       83       6         5       BONE       Michel       Se 1       22       20       21       10       83       11         2       MARIN       Jean       21       20                                                                                                    | 11       WEBER       Franck       5e 2       24       22       20       22       4       88       22       1         3       DUBOIS       Daniel       5e 2       21       24       19       22       4       66       3         3       DUBOIS       Daniel       5e 2       21       24       19       22       4       66       3         3       DERNY       Christian       5e 4       20       21       21       4       65       4         9       VERNE       Jacques       Se 2       24       19       21       2       4       85       4         6       GARNER       Fançois       Se 1       19       21       2       4       83       6         12       BAZIN       Pierre       Se 3       23       19       20       4       83       6       6         10       DUPONT       Michel       Se 3       21       22       21       4       82       9       9         10       VEDAR       Alain       Se 3       22       21       19       4       81       111         2       MARTIN                                                                                                    | 11       | Nom                                                                         | Prénom      | Cat  | P<br>1 | P<br>2 | Р<br>3 | P<br>4 | Р<br>5 | р<br>6 | P<br>7 | P<br>8 | р<br>9 | P<br>10 | тот | Bar. | Sht.<br>Off | Clas |
| S       PLATA       Francis       Se 1       21       20       25       22         88       21       2         3       DUBOIS       Daniel       Se 2       21       24       19       22                                                                                                    | S       PLATA       Francis       Se 1       21       20       25       22       0       88       21       2         3       UDBOIS       Daniel       Se 2       21       24       19       22       0       86       3         13       BERRY       Christlan       Se 2       21       23       22       21       23       22       21       21       20       1       23       22       21       21       20       1       23       22       21       21       23       22       21       21       20       1       20       1       20       1       20       1       20       1       20       21       21       1       1       83       6       6       6       6       6       6       6       6       6       6       6       6       6       6       6       6       6       6       6       6       6       6       6       6       6       6       6       6       6       6       6       7       6       7       6       7       6       7       7       7       7       7       7       7       7                                                                                                    | -        | WEBER                                                                       | Franck      | Se 2 | 24     | 22     | 20     | 22     |        | 11-1   |        |        | 1      |         | 88  | 22   |             | 1    |
| 3       DUBOIS       Daniel       Se 2       21       24       19       22       0       0       86       3         13       BERNY       Christian       Se 4       20       21       23       21       0       0       84       5         9       VERNE       Jacques       Se 2       24       19       21       20       0       0       84       5         7       BRIERE       Paul       Se 1       17       23       22       1       0       83       6         6       GARNIER       Fançois       Se 1       19       21       22       21       0       83       6         12       BAZIN       Pierre       Se 3       23       19       20       1       83       6         5       BONE       Michel       Se 3       12       20       1       82       9         10       VEDAR       Alain       Se 3       20       18       22       21       0       83       11         2       MARTIN       Jean-Pierre       Se 2       18       22       21       20       1       80       13                                                                                                    | 3       DUBOIS       Daniel       Se 2       21       23       21       23       21       23       21       23       21       23       21       23       21       23       21       23       21       23       21       23       21       23       21       23       21       21       23       21       21       23       21       21       21       21       21       21       21       21       21       21       21       21       21       21       21       21       21       21       21       21       21       21       21       21       21       21       21       21       21       21       21       21       21       21       21       21       21       21       21       21       21       21       23       21       21       21       23       21       21       21       23       21       21       21       21       21       21       21       21       21       21       21       21       21       21       21       21       21       21       21       21       21       21       21       21       21       21       21                                                                                                    | 8        | PLATA                                                                       | Francis     | Se 1 | 21     | 20     | 25     | 22     |        |        |        |        |        |         | 88  | 21   |             | 2    |
| 13       BERRY       Christian       Se 4       20       21       23       21       0       0       85       4         9       VERNE       Jacques       Se 2       24       19       21       20       0       0       84       5         7       BRIERE       Paul       Se 1       17       23       22       21       0       0       83       6         6       GARNIER       Fançois       Se 1       19       21       22       21       0       0       83       6         12       BAZIN       Pierre       Se 3       21       22       19       0       21       83       6         5       BONE       Michel       Se 3       21       22       19       0       82       9         10       VEDAR       Alain       Se 3       20       18       22       21       0       81       11         2       MARTIN       Jacques       Se 4       20       22       17       21       0       80       13         14       GAUTHIER       Romuald       Se 3       16       23       21       20       0                                                                                                    | 13       BERRY       Christian       Se 4       20       21       23       21       0       85       4         9       VENNE       Jacques       Se 2       24       19       21       20       0       84       55       6         7       BRIERE       Paul       Se 1       17       23       22       21       0       83       6         12       BAZIN       Pierre       Se 3       21       22       21       0       83       6         12       BAZIN       Pierre       Se 3       21       22       21       0       83       6         13       DUPONT       Michel       Se 3       21       20       21       0       82       9         10       VEDAR       Alain       Se 3       20       18       22       21       0       81       11         2       MARTIN       Jean-Pierre       Se 2       18       22       21       20       80       13         14       GAUTHER       Romual       Se 4       10       21       20       78       15         16       MOISSON       Sylvain       Se 4                                                                                                    | 3        | DUBOIS                                                                      | Daniel      | Se 2 | 21     | 24     | 19     | 22     |        |        |        |        |        |         | 86  |      |             | 3    |
| 9         VERNE         Jacques         Se 2         24         19         21         20         84         5           7         BRIERE         Paul         Se 1         17         23         22         21         83         6           6         GARNIER         Fançois         Se 1         19         20         21         6         83         6           12         BAZIN         Pierre         Se 3         21         12         10         83         6           12         BAZIN         Pierre         Se 3         21         12         10         83         6           12         BAZIN         Pierre         Se 3         21         12         19         19         182         9           10         DUPONT         Michel         Se 1         22         20         21         12         10         81         11           2         MARTIN         Jean-Pierre         Se 4         20         21         72         11         180         13           14         GAUTHIER         Romuald         Se 3         16         23         20         17         10         10         78 <td>9         VERNE         Jacques         Se 2         24         19         21         20         84         5           7         BRIERE         Paul         Se 1         17         23         22         21         6         83         6           GARNIER         Fançois         Se 1         19         21         22         21         6         83         6           2         BAZIN         Pierre         Se 3         21         22         19         20         2         2         83         6           2         BAZIN         Pierre         Se 3         21         22         19         20         2         83         6           S BONE         Michel         Se 3         21         22         19         20         83         11           10         VEDAR         Alain         Se 3         20         18         22         21         2         831         11           2         MARTIN         Jacques         Se 4         20         22         17         21         80         13           14         SAUTHER         Romuald         Se 3         16         23         &lt;</td> <td>13</td> <td>BERRY</td> <td>Christian</td> <td>Se 4</td> <td>20</td> <td>21</td> <td>23</td> <td>21</td> <td></td> <td></td> <td></td> <td></td> <td></td> <td></td> <td>85</td> <td></td> <td></td> <td>4</td> | 9         VERNE         Jacques         Se 2         24         19         21         20         84         5           7         BRIERE         Paul         Se 1         17         23         22         21         6         83         6           GARNIER         Fançois         Se 1         19         21         22         21         6         83         6           2         BAZIN         Pierre         Se 3         21         22         19         20         2         2         83         6           2         BAZIN         Pierre         Se 3         21         22         19         20         2         83         6           S BONE         Michel         Se 3         21         22         19         20         83         11           10         VEDAR         Alain         Se 3         20         18         22         21         2         831         11           2         MARTIN         Jacques         Se 4         20         22         17         21         80         13           14         SAUTHER         Romuald         Se 3         16         23         <                                                                                                    | 13       | BERRY                                                                       | Christian   | Se 4 | 20     | 21     | 23     | 21     |        |        |        |        |        |         | 85  |      |             | 4    |
| 2         BRIERE         Paul         Se 1         17         23         22         21         88         6           6         GARNIER         Fançois         Se 1         19         21         22         21         883         6           12         BAZIN         Pierre         Se 3         23         19         20         21         83         6           5         BONE         Michel         Se 3         21         22         19         20         10         82         9           10         VEDAR         Alain         Se 3         20         18         22         21         0         81         11           2         MARTIN         Jean-Pierre         Se 2         18         22         21         20         81         11           4         BELINI         Jacques         Se 4         102         23         17         21         0         80         13           14         GAUTHIER         Romuald         Se 3         16         23         21         20         0         80         13           15         MAROT         Pierre         Se 4         17         20                                                                                                    | BRIERE         Paul         Se 1         17         23         22         21         6         633         6           6 GARNIER         Fançois         Se 1         19         21         22         21         6         83         6           12 BAZIN         Pierre         Se 3         21         10         83         6           5 BONE         Michel         Se 3         21         20         21         6         83         6           10 UPONT         Michel         Se 1         22         20         11         9         6         82         9           10 VEDAR         Alain         Se 3         20         18         22         21         6         81         11           2 MARTIN         Jean-Pierre         Se 2         18         22         21         20         60         13           44 GAUTHER         Romuald         Se 3         16         21         20         22         78         13           16         MOISSON         Sylvain         Se 4         17         20         21         20         78         15                                                                                                    | 9        | VERNE                                                                       | Jacques     | Se 2 | 24     | 19     | 21     | 20     |        |        |        |        |        |         | 84  |      |             | 5    |
| 6 GARNIER       Fançois       Se 1       19       21       22       21       83       6         12 BAZIN       Pierre       Se 3       23       19       20       21       83       6         5 BONE       Michel       Se 3       21       22       19       20       21       83       6         10 DUPONT       Michel       Se 3       21       22       19       20       82       9         10 VEDAR       Alain       Se 3       20       18       22       21       0       83       11         2 MARTIN       Jean-Pierre       Se 2       18       22       21       20       83       11         4 BELINI       Jacques       Se 4       20       22       17       21       6       80       13         14 GAUTHIER       Romuald       Se 3       16       23       21       20       6       80       13         15 MAROT       Pierre       Se 4       15       21       20       78       15         16 MOISSON       Sylvain       Se 4       17       20       21       20       78       15                                                                                                    | 6 GARNIER         Fançois         Se 1         19         21         22         21         83         6           12 BAZIN         Pierre         Se 3         23         19         20         21         83         6           5 BONE         Michel         Se 1         21         20         21         82         9           10 UPONT         Michel         Se 1         22         21         10         82         9           10 VEDAR         Alain         Se 3         20         18         22         21         81         11           2 MARTIN         Jean-Pierre         Se 2         18         22         21         0         81         11           2 MARTIN         Jean-Pierre         Se 2         18         22         21         0         83         11           4 BELINI         Jacques         Se 4         16         23         21         0         80         13           14 GAUTHIER         Romuald         Se 4         16         23         21         20         78         13           15         MAROT         Pierre         Se 4         17         20         21         78                                                                                                    | 7        | BRIERE                                                                      | Paul        | Se 1 | 17     | 23     | 22     | 21     |        |        |        |        | 1      |         | 83  |      |             | 6    |
| 12       BAZIN       Pierre       5e 3       23       19       20       21       1       83       6         5       BONE       Michel       Se 3       21       22       19       20       1       82       9         1       DUPONT       Michel       Se 1       22       20       18       22       19       1       82       9         10       VEDAR       Alain       Se 2       18       22       11       1       81       11         2       MARTIN       Jean-Pierre       Se 2       18       22       21       1       1       81       111         4       BLINI       Jacques       Se 4       20       22       17       21       1       1       80       133         14       GAUTHIER       Romuald       Se 3       16       23       21       20       1       78       15         15       MAROT       Pierre       Se 4       17       20       21       20       78       15         16       MOISSON       Sylvain       Se 4       17       20       21       20       78       15 <td>12       BAZIN       Pierre       Se 3       23       19       20       21       883       6         5       BONE       Michel       Se 3       21       22       19       20       82       9         10       UPONT       Michel       Se 1       22       20       21       19       6       82       9         10       VEDAR       Alain       Se 2       20       18       22       21       19       6       81       11         2       MARIN       Jean-Pierre       Se 2       18       22       12       0       6       81       11         4       BELINI       Jacques       Se 4       20       22       17       21       6       80       13         14       GAUTHIER       Romuald       Se 3       16       23       21       20       6       80       13         15       MAROT       Pierre       Se 4       15       21       20       20       78       15         16       MOISSON       Sylvain       Se 4       17       20       21       20       78       15</td> <td>6</td> <td>GARNIER</td> <td>Fançois</td> <td>Se 1</td> <td>19</td> <td>21</td> <td>22</td> <td>21</td> <td></td> <td>20</td> <td>1</td> <td></td> <td>1</td> <td>1</td> <td>83</td> <td></td> <td></td> <td>6</td>                                                                                                    | 12       BAZIN       Pierre       Se 3       23       19       20       21       883       6         5       BONE       Michel       Se 3       21       22       19       20       82       9         10       UPONT       Michel       Se 1       22       20       21       19       6       82       9         10       VEDAR       Alain       Se 2       20       18       22       21       19       6       81       11         2       MARIN       Jean-Pierre       Se 2       18       22       12       0       6       81       11         4       BELINI       Jacques       Se 4       20       22       17       21       6       80       13         14       GAUTHIER       Romuald       Se 3       16       23       21       20       6       80       13         15       MAROT       Pierre       Se 4       15       21       20       20       78       15         16       MOISSON       Sylvain       Se 4       17       20       21       20       78       15                                                                                                    | 6        | GARNIER                                                                     | Fançois     | Se 1 | 19     | 21     | 22     | 21     |        | 20     | 1      |        | 1      | 1       | 83  |      |             | 6    |
| S BONE       Michel       Se 3       21       22       19       20       82       9         1 DUPONT       Michel       Se 1       22       20       21       19       1       82       9         10 VEDAR       Alain       Se 3       20       18       22       21       10       81       11         2 MARTIN       Jean-Pierre       Se 2       18       22       21       20       6       81       11         4 BELINI       Jacques       Se 4       20       22       17       21       6       80       13         14 GAUTHIER       Romuald       Se 3       16       23       21       20       6       80       13         15 MAROT       Pierre       Se 4       17       20       21       20       78       15         16 MOISSON       Sylvain       Se 4       17       20       21       20       78       15                                                                                                    | S BONE       Michel       Se 3       21       22       19       20       82       9         1 DUPONT       Michel       Se 1       22       20       21       19       6       82       9         10 VEDAR       Alain       Se 3       20       18       22       21       6       81       11         2 MARTIN       Jean-Pierre       Se 2       18       22       21       6       80       13         4 BELINI       Jacques       Se 4       20       22       17       21       6       80       13         14 GAUTHIER       Romuald       Se 3       16       23       21       20       6       80       13         15 MAROT       Pierre       Se 4       15       21       20       78       15         16 MOISSON       Sylvain       Se 4       17       20       21       20       78       15                                                                                                    | 12       | BAZIN                                                                       | Pierre      | 5e 3 | 23     | 19     | 20     | 21     |        |        | (-)    |        |        | 1       | 83  |      |             | 6    |
| 1       DUPONT       Michel       Se 1       22       20       21       19       82       9         10       VEDAR       Alain       Se 3       20       18       22       21       1       81       11         2       MARTIN       Jean-Pierre       Se 2       18       22       21       20       81       11         4       BELINI       Jacques       Se 4       20       22       17       21       4       80       13         14       GAUTHIER       Romuald       Se 3       16       23       21       20       4       80       13         15       MAROT       Pierre       Se 4       15       21       20       4       80       13         16       MOISSON       Sylvain       Se 4       17       20       21       20       78       15                                                                                                    | 1       DUPONT       Michel       Se 1       22       20       21       19       .       .       .       .       .       .       .       .       .       .       .       .       .       .       .       .       .       .       .       .       .       .       .       .       .       .       .       .       .       .       .       .       .       .       .       .       .       .       .       .       .       .       .       .       .       .       .       .       .       .       .       .       .       .       .       .       .       .       .       .       .       .       .       .       .       .       .       .       .       .       .       .       .       .       .       .       .       .       .       .       .       .       .       .       .       .       .       .       .       .       .       .       .       .       .       .       .       .       .       .       .       .       .       .       .       .       .       .       .       .                                                                                                    | 5        | BONE                                                                        | Michel      | Se 3 | 21     | 22     | 19     | 20     |        |        |        |        |        |         | 82  |      |             | 9    |
| 10       VEDAR       Alain       Se 3       20       18       22       21       0       68       0       11         2       MARTIN       Jean-Pierre       Se 2       18       22       21       20       0       681       11         4       BELINI       Jacques       Se 4       20       22       17       21       0       0       80       13         14       GAUTHIER       Romuald       Se 3       16       23       21       20       0       0       80       13         15       MAROT       Pierre       Se 4       15       21       20       22       0       0       76       15         16       MOISSON       Sylvain       Se 4       17       20       21       20       78       15                                                                                                    | 10       VEDAR       Atain       Se 3       20       18       22       21       0       81       11         2       MARTIN       Jean-Pierre       Se 2       18       22       21       20       81       11         4       BELINI       Jacques       Se 4       20       22       17       21       0       80       13         14       GAUTHIER       Romuald       Se 3       16       23       21       20       0       80       13         15       MAROT       Pierre       Se 4       15       21       20       22       0       78       15         16       MOISSON       Sylvain       Se 4       17       20       21       20       0       78       15                                                                                                    | 1        | DUPONT                                                                      | Michel      | Se 1 | 22     | 20     | 21     | 19     |        |        |        |        |        |         | 82  |      |             | 9    |
| 2         MARTIN         Jean-Pierre         Se 2         18         22         21         20         0         81         11           4         BELINI         Jacques         Se 4         20         22         17         21         0         80         13           14         GAUTHIER         Romuald         Se 3         16         23         21         20         0         80         13           15         MAROT         Pierre         Se 4         15         21         20         2         0         80         13           16         MAROT         Pierre         Se 4         17         20         21         20         78         15           16         MOISSON         Sylvain         Se 4         17         20         21         20         78         15                                                                                                    | 2         MARTIN         Jean-Pierre         Se 2         18         22         21         20         81         11           4         BELINI         Jacques         Se 4         20         22         17         21         1         80         13           14         GAUTHIER         Romuald         Se 3         16         23         21         20         1         80         13           15         MAROT         Pierre         Se 4         15         21         20         2         1         78         15           16         MOISSON         Sylvain         Se 4         17         20         21         20         1         78         15                                                                                                    | 10       | VEDAR                                                                       | Alain       | Se 3 | 20     | 18     | 22     | 21     |        |        |        |        |        |         | 81  |      |             | 11   |
| 4         BELINI         Jacques         Se 4         20         22         17         21         1         80         13           14         GAUTHIER         Romuald         Se 3         16         23         21         20         1         80         13           15         MAROT         Pierre         Se 4         15         21         20         22         1         78         15           16         MOISSON         Sylvain         Se 4         17         20         21         20         1         78         15                                                                                                    | 4         BELINI         Jacques         Se 4         20         22         17         21         0         80         13           14         GAUTHIER         Romuald         Se 3         16         23         21         20         0         0         80         0         13           15         MAROT         Pierre         Se 4         15         21         20         22         0         0         76         15           16         MOISSON         Sylvain         Se 4         17         20         21         20         0         0         78         15           16         MOISSON         Sylvain         Se 4         17         20         21         20         0         0         78         15                                                                                                    | 2        | MARTIN                                                                      | Jean-Pierre | Se 2 | 18     | 22     | 21     | 20     |        |        |        |        |        | _       | 81  |      |             | 11   |
| 14 GAUTHIER         Romuald         Se 3         16         23         21         20         80         13           15 MAROT         Pierre         Se 4         15         21         20         22         78         15           16 MOISSON         Sylvain         Se 4         17         20         21         20         78         15                                                                                                    | 14 GAUTHIER         Romuald         Se 3         16         23         21         20         80         13           15 MAROT         Pierre         Se 4         15         21         20         22         78         15           16 MOISSON         Sylvain         Se 4         17         20         21         20         78         15                                                                                                    | 4        | BELINI                                                                      | Jacques     | Se 4 | 20     | 22     | 17     | 21     |        |        |        |        |        |         | 80  |      |             | 13   |
| 15         MAROT         Plerre         Se 4         15         21         20         22         78         15           16         MOISSON         Sylvain         Se 4         17         20         21         20         78         15           16         MOISSON         Sylvain         Se 4         17         20         21         20         78         15                                                                                                    | 15         MAROT         Pierre         Se 4         15         21         20         22         78         15           16         MOISSON         Sylvain         Se 4         17         20         21         20         78         15                                                                                                    | 14       | GAUTHIER                                                                    | Romuald     | Se 3 | 16     | 23     | 21     | 20     |        | 17 - I | -      |        | 1      |         | 80  |      |             | 13   |
| 16         MOISSON         Sylvain         Se 4         17         20         21         20         78         15                                                                                                    | 16 MOISSON         Sylvain         Se 4         17         20         21         20         78         15                                                                                                    | 15       | MAROT                                                                       | Pierre      | Se 4 | 15     | 21     | 20     | 22     |        | 0      | 2-0    |        | 1      |         | 78  |      |             | 15   |
|                                                                                                    |                                                                                                    | 16       | MOISSON                                                                     | Svivain     | Se 4 | 17     | 20     | 21     | 20     |        |        |        |        |        |         | 78  |      |             | 15   |
|                                                                                                    |                                                                                                    |          |                                                                             |             |      |        |        |        |        |        |        |        |        |        |         |     |      |             |      |
|                                                                                                    |                                                                                                    |          |                                                                             |             |      |        |        |        |        |        |        |        |        |        |         |     |      |             |      |
|                                                                                                    |                                                                                                    |          |                                                                             |             |      |        |        |        |        |        |        |        |        |        |         |     |      |             |      |
|                                                                                                    |                                                                                                    |          |                                                                             |             |      |        |        |        |        |        |        |        |        |        |         |     |      |             |      |
|                                                                                                    |                                                                                                    |          |                                                                             |             |      |        |        |        |        |        |        |        |        |        |         |     |      |             |      |
|                                                                                                    |                                                                                                    |          |                                                                             |             |      |        |        |        |        |        |        |        |        |        |         |     |      |             |      |
|                                                                                                    |                                                                                                    |          |                                                                             |             |      |        |        |        |        |        |        |        |        |        |         |     |      |             |      |

Mêmes attributs de précision date, heure, page, titre de la compétition que dans l'édition des inscriptions.

| Βу | MX8-80 - ww | w.passion ba | ll trap .com - |
|----|-------------|--------------|----------------|
| -  | PROGRAMME   | CLASSEMENT   | BALL-TRAP -    |

#### Étape 7 : UTILISATION du menu bleu choix (3) Voir et imprimer les classements après barrage.

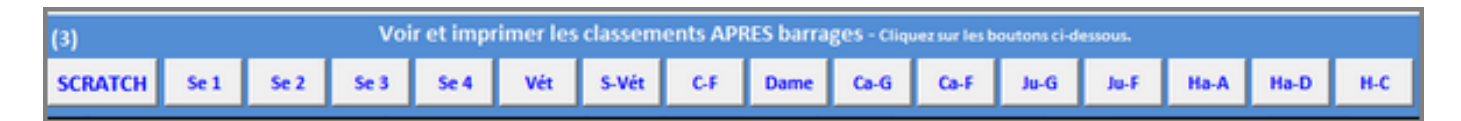

Après avoir terminé, classé les participants après barrages et imprimé tous les scores, vous ne pourrez les consulter et les imprimer à nouveau qu'en faisant l'usage **UNIQUE** du **menu bleu** choix (3).

**Ne pas utiliser** le menu orange choix (2) **vous effaceriez TOUS LES BARRAGES**. Si par mégarde vous cliquez dessus, une fenêtre d'alarme vous informe comme vu en page 16, pour en sortir il convient de cliquer sur "*Non*".

#### Étape 8 : FIN DE LA COMPÉTITION et arrêt du programme.

Votre compétition est terminée, les coupes et médailles sont remises aux champions du jour et le pot de l'amitié ingurgité, il vous reste à arrêter le programme.

Cliquez tout à fait normalement dans la croix de fermeture de Excel en haut à droite. Un dernier écran s'affiche vous souhaitant Au Revoir.

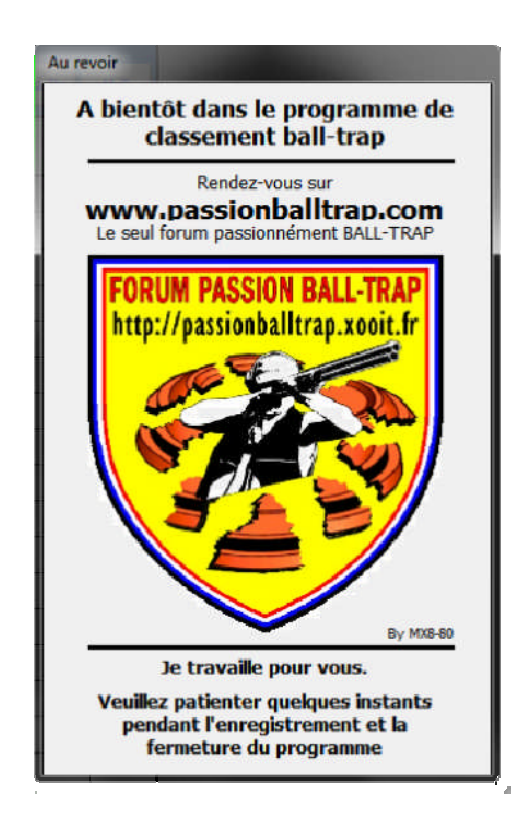

Pendant ce temps, Excel enregistre votre fichier définitif sur votre disque dur dans "*Mes documents*" de Windows. Vous pourrez y retourner quand vous le souhaitez.

----- FIN DE UTILISATION PAR UN EXEMPLE CONCRET ------

# **III - ALERTES DIVERSES -**

#### 1) UTILISATION DU MENU NOMMER LA COMPÉTITION

a ) Si vous ne mettez aucun nom dans la fenêtre 6 et que vous validiez l'opération, un message comme cidessous illustré vous informe.

Cliquez sur "OK" pour revenir à la bonne procédure.

|         | intrez le r<br>Vo<br>com<br>! Pas de r<br>Vous n<br>Veuillez | nom de la<br>pos pouve<br>pétition d<br>35 car<br>nom       | compéti<br>z entrer<br>lans la fe<br>ractères<br>donné de | ition<br>r un nom<br>enêtre ci-<br>maximu<br>maximu<br>e nom à ve | à votre<br>dessous.<br>m                  |           | ×   |
|---------|--------------------------------------------------------------|-------------------------------------------------------------|-----------------------------------------------------------|-------------------------------------------------------------------|-------------------------------------------|-----------|-----|
| NO BIRD | Vo<br>com<br>! Pas de r<br>Vous n'<br>Veuillez               | avez pas o                                                  | z entrer<br>lans la fe<br>ractères<br>donné de            | r un nom<br>enêtre ci-<br>maximu<br>maximu<br>e nom à ve          | à votre<br>dessous.<br>m                  |           | × ) |
|         | Pas de r<br>Vous n<br>Veuillez                               | nom<br>'avez pas c                                          | donné de                                                  | e nom à vi                                                        | otre comp                                 | vétition. | ×   |
|         | Vous n<br>Veuillez                                           | 'avez pas c                                                 | donné <mark>d</mark> e                                    | e nom à ve                                                        | otre comp                                 | vétition. |     |
|         |                                                              | recomm                                                      | encer.                                                    |                                                                   |                                           | ОК        |     |
|         | e Prat                                                       | tique<br>Après avoi<br>nregistrer<br>veau nom.<br>retourner | r validé, l<br>votre con<br>Ainsi, il vo<br>quand vo      | e program<br>npétition so<br>ous sera pl<br>ous le souh           | me va<br>ous son<br>us aisé d'y<br>aitez. |           |     |

b ) Si dans la fenêtre 6 vous donnez le même nom déjà existant et que vous validiez l'opération, un message comme ci-dessous illustré vous informe.

#### Cliquez sur "OK" pour revenir à la bonne procédure.

| ļļ              | Clic                                                                                                    |                                                              |
|-----------------|----------------------------------------------------------------------------------------------------|--------------------------------------------------------------|
| En              | trez le nom de la compétition                                                                                                    |                                                              |
| NO BIRD ! Nom f | ichier déjà existant                                                                                                    |                                                              |
| Ce no           | om de fichier existe déjà, veuille                                                                                                | z entrer un nom différent                                    |
|                 | GP                                                                                                    | ОК                                                           |
|                 | Valider                                                                                                    |                                                              |
|                 | Pratique<br>Après avoir validé, le pro<br>enregistrer votre compétit<br>nouveau nom. Ainsi, il vous se<br>retourner quand vous le | gramme va<br>ion sous son<br>era plus aisć d'y<br>souhaitez. |
|                 |                                                                                                    |                                                              |

#### 2) UTILISATION DU MENU EFFACER LES DONNÉES

"Menu effacer les données" du choix (1) bouton

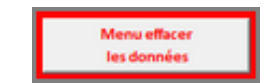

#### A n'utiliser que dans les cas extrêmes où vous avez déjà enregistré le fichier nom de la compétition mais que vous souhaitez revoir tous les autres éléments.

Cette fonction ne supprime pas la compétition ni le fichier dans votre ordinateur. Elle efface son contenu, tels que les scores, noms des participants et classements.

Le nom de la compétition ne sera pas effacé, vous pourrez rester sur ce fichier pour recommencer une nouvelle organisation.

Ici on veut effacer une mauvaise liste d'inscriptions.

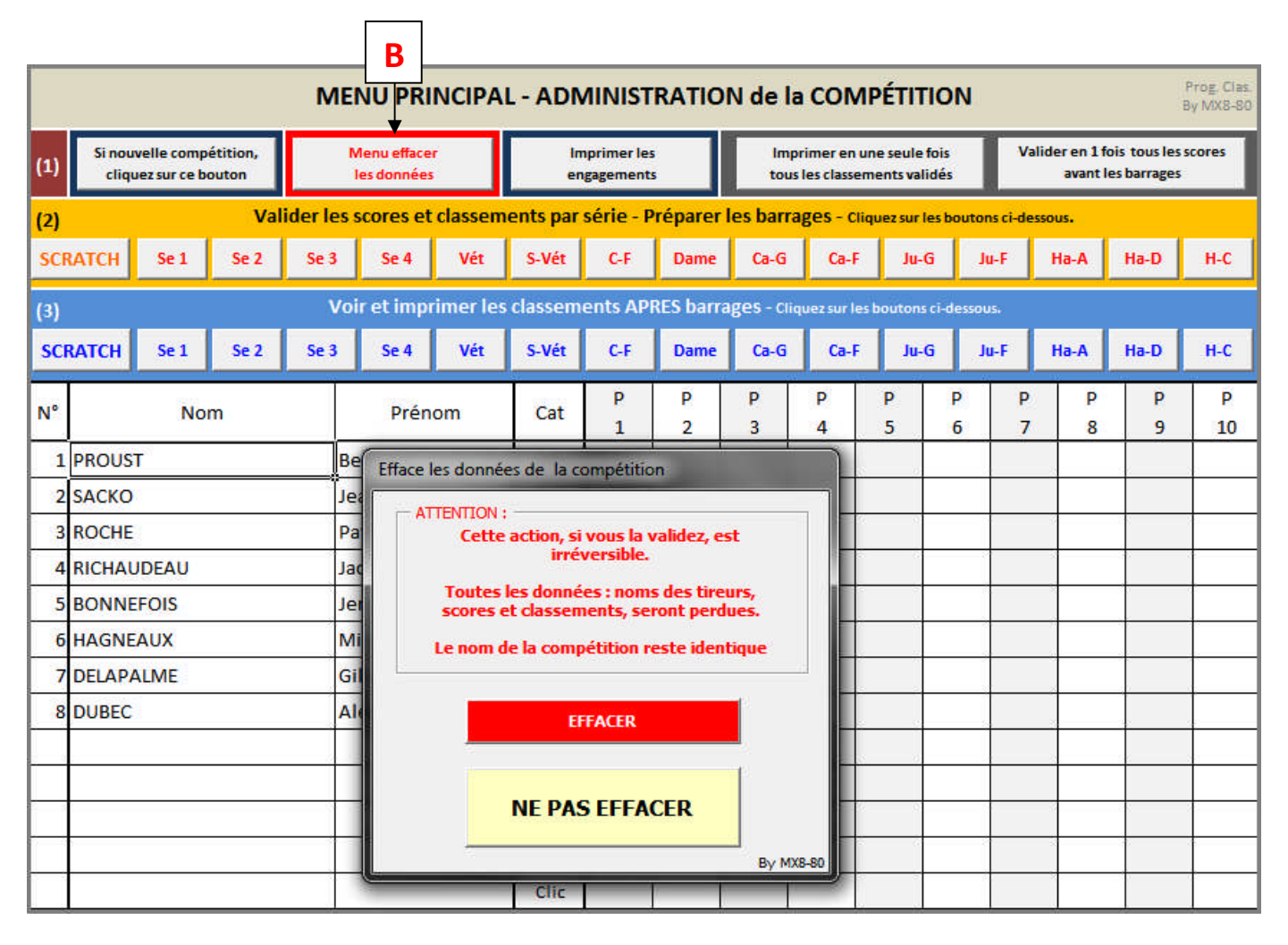

Un message d'alerte vous informe des conséquences. Cependant, un bouton "*NE PAS EFFACER*" vous permet de revenir en arrière dans le menu principal.

# 3) UTILISATION DU MENU ORANGE alors que les barrages ont été effectués

Si vous utilisez ce menu orange alors que la compétition est complètement terminée, vous aurez le message suivant :

|                    |                            |                     | M         | ENU PRI                    | NCIPA    | L-AD         | AINIST                                                               | RATIO        | N de l     | la CON        | PÉTI      | TION     | i -         |         |                                                         | Prog. Clas.<br>By MX8-60 |  |  |  |
|--------------------|----------------------------|---------------------|-----------|----------------------------|----------|--------------|----------------------------------------------------------------------|--------------|------------|---------------|-----------|----------|-------------|---------|---------------------------------------------------------|--------------------------|--|--|--|
| (1) Si nov<br>cliq | welle comp<br>uez sur ce b | vétition,<br>iouton |           | Menu efface<br>les données | (        | in<br>er     | Imprimer les Imprimer en une seule fois tous les classements validés |              |            |               |           |          |             |         | Valider en 1 fois tous les scores<br>avant les barrages |                          |  |  |  |
| (2)                |                            | Va                  | lider les | scores et                  | classen  | nents par    | série - I                                                            | Préparer     | les barr   | rages - ci    | iquez sur | les bou  | utons ci-di | essous. |                                                         |                          |  |  |  |
| SCRATCH            | Se 1                       | Se 2                | Se 3      | Se 4                       | Vét      | S-Vét        | C-F                                                                  | Dame         | Ca-G       | Ca-F          | Ju        | -6       | Ju-F        | Ha-A    | Ha-D                                                    | н.с                      |  |  |  |
| (3)                | ·                          |                     | V         | oir et imp                 | rimer le | s classem    | ents AP                                                              | RES barr     | ages - ci  | liquez sur le | s bouton  | u ci-des | 11041-      |         |                                                         |                          |  |  |  |
| SCRATCH            | Se 1                       | Se 2                | Se 3      | Se 4                       | Vét      | S-Vét        | C-F                                                                  | Dame         | Ca-G       | Ca-F          | Ju        | G        | Ju-F        | Ha-A    | Ha-D                                                    | н-с                      |  |  |  |
| N*                 | No                         | m                   |           | Prén                       | om       | Cat          | Р<br>1                                                               | P<br>2       | P<br>3     | Р<br>4        | Р<br>5    | P<br>6   | P           | P<br>8  | P                                                       | P<br>10                  |  |  |  |
| 1 DUPON            | T                          |                     | 1         | Michel                     |          | Se 1         | 22                                                                   | 20           | 21         | 19            |           | -        |             |         | -                                                       |                          |  |  |  |
| 2 MARTI            | N                          |                     | 1         | ean-Pierr                  | e        | Se 2         | 18                                                                   | 22           | 21         | 20            |           |          |             |         |                                                         |                          |  |  |  |
| 3 DUBOI            | s                          |                     | C         | Daniel                     |          | Se 2         | 21                                                                   | 24           | 19         | 22            | 1         |          |             |         |                                                         |                          |  |  |  |
| 4 BELINI           | 12                         |                     | 1         | Enregistre                 | ement    |              |                                                                      |              |            |               |           |          | × D         |         |                                                         |                          |  |  |  |
| 5 BONE             |                            |                     | 1         |                            | 2.65.00  |              |                                                                      | -            |            |               |           | Tar      |             |         |                                                         |                          |  |  |  |
| 6 GARNI            | ER                         |                     | F         |                            | Sivou    | s avez déjà  | effectué                                                             | et validé la | es barrag  | es, cette a   | ction va  | ales     |             |         |                                                         |                          |  |  |  |
| 7 BRIERE           |                            |                     | F         |                            | effacer  | r.           |                                                                      |              |            |               |           |          | h           |         |                                                         |                          |  |  |  |
| 8 PLATA            | 8                          |                     | F         |                            | Pourn    | e pas les e  | ffacer, cli                                                          | quez sur "   | Non" et a  | utilisez les  | bouton    | ns du    |             |         |                                                         |                          |  |  |  |
| 9 VERNE            | i.                         |                     | 1         |                            | menu     | bleu choix   | (3).                                                                 |              |            |               |           |          |             |         | 1                                                       |                          |  |  |  |
| 10 VEDAR           | 6                          |                     | 1         |                            | Si vou   | s n'avez eff | ectué au                                                             | cun barrag   | ge, clique | tz sur "Ou    | Ū.        |          |             |         | 0                                                       |                          |  |  |  |
| 11 WEBER           | 1                          |                     | F         |                            |          |              |                                                                      |              |            |               |           |          |             |         |                                                         |                          |  |  |  |
| 12 BAZIN           |                            |                     | F         |                            |          |              |                                                                      |              | (          | Oui           |           | Non      |             | -       |                                                         |                          |  |  |  |
| 13 BERRY           |                            |                     | 0         |                            | _        | -            |                                                                      | 1            | 10         | -             | -         | -        |             |         |                                                         |                          |  |  |  |
| 14 GAUTH           | HER                        |                     | F         | tomuald                    |          | Se 3         | 16                                                                   | 23           | 21         | 20            | -         |          | -           |         | 1                                                       |                          |  |  |  |
| 15 MARO            | Г                          |                     | F         | Pierre                     |          | Se 4         | 15                                                                   | 21           | 20         | 22            |           |          |             |         | 11                                                      |                          |  |  |  |
| 16 MOISS           | ON                         |                     | 5         | ylvain                     |          | Se 4         | 17                                                                   | 20           | 21         | 20            |           |          |             |         |                                                         |                          |  |  |  |
|                    |                            |                     |           |                            |          | Clic         |                                                                      |              |            |               |           |          |             |         | U.                                                      |                          |  |  |  |
|                    |                            |                     |           |                            |          | Clic         |                                                                      |              |            |               |           |          |             | 1       |                                                         |                          |  |  |  |
|                    |                            |                     |           |                            |          |              |                                                                      | 1 1          | -          | 10            |           |          |             | 1.1     | 10                                                      |                          |  |  |  |

Cliquer sur "Non" pour revenir au menu principal.

Nota : Vous pouvez cliquer sur "*Oui*" si aucun barrage n'a eu lieu.

### 4 ) UTILISATION DES MENUS BLEU ET ORANGE sans participant

Si vous utilisez l'un de ces menus alors qu'aucun concurrent n'est inscrit, vous aurez le message suivant :

|      |                  |                            |                   | ME       |                           | NCIPA                                                              | L - ADN                                                               |                                                                                       | TRATIO                                               | N de la                         | a COM                   | PÉTIT    | TION        |           |         |                               | Pitog, Cla<br>By MXG-0 |
|------|------------------|----------------------------|-------------------|----------|---------------------------|--------------------------------------------------------------------|-----------------------------------------------------------------------|---------------------------------------------------------------------------------------|------------------------------------------------------|---------------------------------|-------------------------|----------|-------------|-----------|---------|-------------------------------|------------------------|
| 1)   | Si nouv<br>cliqu | relle comp<br>ez sur ce bo | étition,<br>outon |          | denu ettace<br>les donnée |                                                                    | in<br>en                                                              | Imprimer les Imprimer en une seule fois V<br>engagements tous les classements validés |                                                      |                                 |                         |          |             |           |         | lois tous les<br>les barrages | scores                 |
| 2)   |                  |                            | Val               | ider les | scores et                 | classen                                                            | nents par                                                             | série - I                                                                             | Préparer                                             | les barra                       | ages - cii              | quez sur | les bout    | ons ci-de | issous. |                               |                        |
| SCRA | атсн             | Se 1                       | Se 2              | Se 3     | Se 4                      | Vét                                                                | S-Vét                                                                 | C-F                                                                                   | Dame                                                 | Ca-G                            | Ca-F                    | Ju       | G           | Ju-F      | Ha-A    | Ha-D                          | H-C                    |
| 3)   |                  |                            |                   | Vo       | ir et imp                 | rimer le:                                                          | s classem                                                             | ents AP                                                                               | RES barra                                            | ages - ca                       | quez sur le             | bouton   | s ci-dess   | 1U5.      |         |                               |                        |
| SCR  | атсн             | Se 1                       | Se 2              | Se 3     | Se 4                      | Vét                                                                | S-Vét                                                                 | C-F                                                                                   | Dame                                                 | Ca-G                            | Ca-F                    | Ju       | 6           | Ju-F      | Ha-A    | Ha-D                          | H-C                    |
| N°   |                  | Nor                        | m                 |          | Prén                      | iom                                                                | Cat                                                                   | р<br>1                                                                                | Р<br>2                                               | р<br>3                          | р<br>4                  | р<br>5   | Р<br>6      | P<br>7    | P<br>8  | р<br>9                        | р<br>10                |
| _    |                  | <u> </u>                   |                   | _        |                           |                                                                    | Clic                                                                  | _                                                                                     |                                                      |                                 |                         | _        |             | -         | _       |                               | _                      |
| +    |                  |                            |                   | NO       | BIRD   Pas                | de conci                                                           | irrent                                                                |                                                                                       |                                                      | 61                              |                         | -        | -           | 1         |         |                               | -                      |
|      | Vid              | de                         | ]                 |          | da<br>les<br>Cli          | - Soit en o<br>ns le men<br>- Soit en o<br>i barrages<br>iquez sur | :liquant inc<br>au principal<br>:liquant sur<br>" situé à dr<br>"OK". | dividuelle<br>I, ligne cl<br>r le boute<br>oite du n                                  | ement sur I<br>hoix (2)<br>on "Valider<br>nenu princ | es boutor<br>en 1 fois<br>ipal. | ns du mei<br>tous les s | nu oran  | ige<br>vant | -         |         |                               |                        |
| 1    |                  |                            |                   | L        | _                         | _                                                                  | -                                                                     | _                                                                                     |                                                      | _                               | _                       |          | OK          | 1         |         |                               |                        |
| +    |                  |                            |                   | -        |                           |                                                                    | Clic                                                                  |                                                                                       |                                                      |                                 |                         |          |             | -         | -       | 1                             | -                      |
|      |                  |                            |                   |          |                           |                                                                    | Clic                                                                  |                                                                                       | I I                                                  |                                 |                         |          |             | 1         |         |                               |                        |
|      |                  |                            |                   |          |                           |                                                                    | Cette                                                                 |                                                                                       |                                                      | -                               | -                       |          | -           | -         | -       | -                             | +                      |
| +    |                  |                            |                   |          |                           |                                                                    | Clic                                                                  |                                                                                       |                                                      |                                 |                         |          |             |           |         |                               | -                      |

Cliquez sur "Ok" pour revenir au menu principal.

DE FAÇON GÉNÉRALE LE PROGRAMME PREVIENT TOUJOURS DE L'ACTION QUI VA SUIVRE.

IL EST FORTEMENT RECOMMANDÉ DE BIEN LIRE TOUS LES MESSAGES D'ALERTES DANS LESQUELS UNE SUGGESTION DE SOLUTION EST TOUJOURS PROPOSÉE.

VOS SUGGESTIONS SUR www.passionballtrap.com

----- FIN DE ALERTES DIVERSES ------

| Βу | MX8-80 - ww | w.passion ba | ll trap .com | - |
|----|-------------|--------------|--------------|---|
| -  | PROGRAMME   | CLASSEMENT   | BALL-TRAP -  |   |

# **IV - MISES A JOUR -**

- <u>En date du 2 août 2010</u>: Une aide visuelle de couleur grise fait son apparition. Cette aide visuelle est destinée à faciliter le travail de l'opérateur lors de l'inscription des scores pour ne pas "sauter" de ligne concurrent.
 Cette aide est aussi bien horizontale que verticale, pour écrire les scores sur le bon parcours.
 Cette aide visuelle ne sera pas imprimée par souci d'économie d'encre imprimante.

|     |                    |                            |                    | м       | IENU PI                | RINCIPA    | L - ADI   |                         | STRATIC       | )N de la    |                            | PÉTITIC                    | DN          |                       |                              | Prog. Clas.<br>By MX8-80 |
|-----|--------------------|----------------------------|--------------------|---------|------------------------|------------|-----------|-------------------------|---------------|-------------|----------------------------|----------------------------|-------------|-----------------------|------------------------------|--------------------------|
| (1) | Si nou<br>cliqu    | velle comp<br>vez sur ce b | oétition,<br>outon |         | Menu effa<br>Jes donné | cer<br>es  | ir<br>er  | nprime<br>ngagem        | r les<br>ents | Imp<br>tous | rimer en un<br>les classem | e seule foi<br>ents validé | is<br>és    | Valider en 1<br>avant | fois tousles<br>les barrages | scores                   |
| (2) |                    |                            | Val                | ider le | s scores               | et classen | nents par | série                   | - Préparer    | les barra   | iges - Cliq                | uez sur les                | boutons ci- | dessous.              |                              |                          |
| SCR | RATCH              | Se 1                       | Se 2               | Se 3    | Se 4                   | Vét        | S-Vét     | C-F                     | Dame          | Ca-G        | Ca-F                       | Ju-G                       | Ju-F        | Ha-A                  | Ha-D                         | H-C                      |
| -   |                    |                            |                    |         | toir of im             | orimor lo  | classom   | onte l                  | ADDES har     | 2005 55     |                            |                            |             |                       |                              |                          |
| (3) |                    |                            |                    |         | in et in               | primerie   | sciassem  | lents /                 | APRES Dari    | ages - cia  | juez sur res l             | boutons co                 | -dessous.   | 1                     |                              |                          |
| SC  | RATCH              | Se 1                       | Se 2               | Se 3    | Se 4                   | Vét        | S-Vét     | C-F                     | Dame          | Ca-G        | Ca-F                       | Ju-G                       | Ju-F        | Ha-A                  | Ha-D                         | H-C                      |
| N°  |                    | No                         | m                  |         | Pré                    | nom        | Cat       | P                       | P             | P           | P                          | P                          | P           | P P                   | P                            | P                        |
| 1   | PROUS              | т                          |                    |         | Bernard                |            | Vét       |                         |               | 3           | 4                          | 5                          | 0           | / 0                   | ,                            | 10                       |
| 2   | SACKO              |                            |                    |         | lean Pier              | Te         | Se 3      | -                       | J'ai é        | galeme      | nt app                     | orté de                    | es aide     | s visuel              | les :                        | -                        |
| 3   | ROCHE              | {                          |                    |         | Patrice                |            | Se 3      | -                       | -             |             |                            |                            |             |                       |                              |                          |
| 4   | RICHAL             | IDFAU                      |                    | -       | Ideau                  |            | 587       |                         | - Hori        | zontale     |                            |                            |             |                       |                              |                          |
| 5   | BONNE              | FOIS                       | -                  |         | Jerome                 |            | Se 3      |                         | et<br>Vert    | icale       |                            |                            |             |                       |                              |                          |
| 6   | HAGNE              | AUX                        |                    |         | Michel                 |            | S-Vét     |                         |               | reare       |                            |                            |             |                       |                              |                          |
| 7   | DELAPA             | ALME                       |                    |         | Gilles                 |            | Vét       |                         | bien          | utiles p    | our ne                     | pas co                     | onfond      | re de lig             | jnes                         |                          |
| 8   | 8 DUBEC Alexandre  |                            |                    |         |                        |            |           |                         | ouco          | lonnes      | lors de                    | Tenre                      | gistren     | nent des              | s scores                     | •                        |
| 9   | 9 CAZENAVE Gregory |                            |                    |         |                        |            | Se 3      |                         | Moins         | s mal au    | ux yeux                    | lorsq                      | ue l'on     | ne fait               | que ça.                      |                          |
| 10  | RODRIG             | SUES                       |                    |         | Denis                  |            | Se 4      |                         | i i i         |             |                            |                            |             |                       |                              |                          |
| 11  | MILAN              |                            |                    |         | Jean Pier              | re         | Vét       |                         |               |             |                            |                            |             |                       |                              |                          |
| 12  | BONNI              | CHON                       |                    |         | Daniel                 |            | Vét       |                         |               |             |                            |                            |             |                       |                              |                          |
| 13  | GUERT              | ON                         |                    |         | Laurent                |            | Se 4      |                         | 1             |             |                            |                            |             |                       |                              |                          |
| 14  | SALMO              | N                          |                    |         | Isabelle               |            | Dame      |                         |               |             |                            |                            |             |                       |                              |                          |
| 15  | LELIEVE            | RE                         |                    |         | Guillaum               | e          | Se 3      |                         | 2             |             |                            |                            |             |                       |                              | 2                        |
| 16  | DEROIN             | ۷                          |                    |         | Bruno                  |            | Se 3      |                         |               |             |                            |                            |             |                       |                              |                          |
| 17  | RIMBA              | ULT                        |                    |         | Wilfrid                |            | Se 1      |                         |               |             |                            |                            |             |                       |                              |                          |
| 18  | LALLEN             | IENT                       |                    |         | Denis                  |            | Se 1      |                         | ji i          |             |                            |                            | <i>ii</i>   |                       | 1                            |                          |
| 19  | BREAN              |                            |                    |         | Yann                   |            | Se 3      |                         |               |             |                            |                            |             |                       |                              |                          |
| 20  | DIZABE             | AU                         |                    |         | Jean Jaco              | lues       | Se 3      |                         | jli i         |             |                            |                            | 1           |                       |                              |                          |
| 21  | PERRO              | TTE                        |                    |         | Serge                  |            | Se 2      |                         |               |             |                            |                            |             |                       |                              |                          |
| 22  | ROULIN             | 4                          |                    |         | Joyce                  |            | Se 2      |                         |               |             |                            |                            | l.          |                       |                              |                          |
| 23  | ETERNO             | TC                         |                    |         | Jean Lou               | is         | Vét       |                         |               |             |                            |                            |             |                       |                              |                          |
| 24  | MONN               | IER                        |                    |         | Tanguy                 |            | Se 3      |                         |               |             |                            |                            |             |                       |                              |                          |
| 25  | CHERE              | AU                         | Wilfried           |         |                        |            |           | a sta <b>r</b> te.<br>A |               |             |                            |                            |             |                       |                              | 1                        |
| 26  | BARILLEAU Philippe |                            |                    |         |                        |            | Se 4      |                         |               |             |                            |                            |             |                       |                              |                          |

- <u>En date du 2 août 2010</u> : Un nouveau choix d'édition des inscriptions a été créé, soit par numéros de dossards, soit par ordre alphabétique des concurrents.

Le descriptif figure en pages 12 et 13 du présent mode d'emploi

----- FIN DE MISES À JOUR ------

| <br> |
|------|
|      |
|      |
| <br> |
|      |
|      |
|      |
|      |
|      |
|      |
|      |
|      |
|      |
|      |
|      |
|      |
|      |
|      |
|      |
|      |
|      |
|      |
|      |
| <br> |
|      |
|      |

# **BONNE COMPÉTITION,**

À

# BIENTÔT POUR LE RÉSUMÉ DE VOTRE COMPÉTITION SUR

www.passionballtrap.com

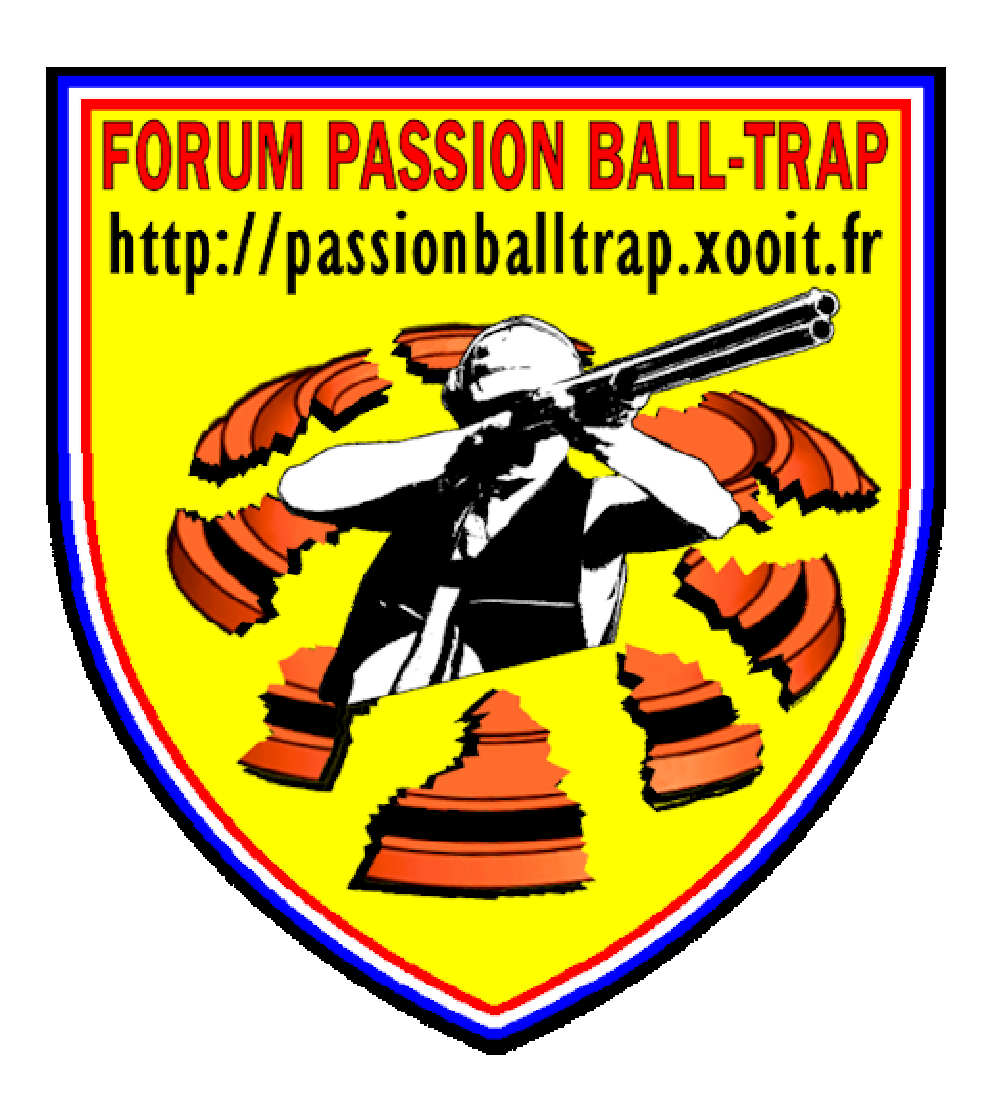

Edition du 4 août 2010

By MX8-80 - www.passion ball trap .com -- PROGRAMME CLASSEMENT BALL-TRAP -